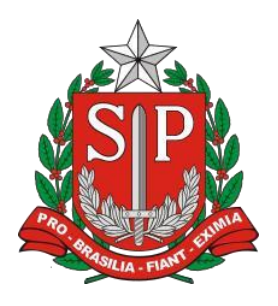

GOVERNO DO ESTADO DE SÃO PAULO

SECRETARIA DA FAZENDA E

PLANEJAMENTO

COORDENADORIA DA ADMINISTRAÇÃO TRIBUTÁRIA

# SISTEMA CARTÓRIOS - SEFAZ/SP

# MANUAL DO USUÁRIO

Versão 1.10

# Sumário

| 1 – Introdução                                     |
|----------------------------------------------------|
| 1.1 – Apresentação do Sistema3                     |
| 1.2 – Objetivo do Sistema3                         |
| 1.3 – A quem se destina3                           |
| 1.4 – Tributos Abrangidos pelo Sistema Cartórios3  |
| 1.5 – Quando utilizar                              |
| 1.6 – Conceitos Preliminares4                      |
| 1.7 – Siglas4                                      |
| 2 – Requisitos Tecnológicos5                       |
| 3 – Acesso ao SISTEMA CARTÓRIOS5                   |
| 4 – MENUS                                          |
| ➔ Acesso identificado ←□7                          |
| 4.1 – Seleção de Cartório7                         |
| 4.2 – Cadastro de Cartórios9                       |
| 4.2.1 – Atualização de Dados Cadastrais9           |
| Desvinculação de responsabilidade por Cartório23   |
| 4.3 – Assinador Digital23                          |
| 4.4 – Escrituras Públicas25                        |
| 4.4.1 – Transmissão de Escrituras Públicas25       |
| 4.4.2 – Transmissão de Escrituras Públicas em Lote |
| 4.3 – Procurações                                  |
| 4.5 – Sair45                                       |
| → Consulta Pública ←□46                            |
| 4.6 – Consulta Pública ao Cadastro de Cartórios46  |
|                                                    |

# 1 – Introdução

# 1.1 – Apresentação do Sistema

O Sistema Cartórios é um sistema eletrônico da Secretaria da Fazenda do Estado de São Paulo que visa à integração e a comunicação entre a mesma e os Notários e Registradores do Estado.

O sistema pode ser acessado na página da Secretaria da Fazenda do Estado de São Paulo por meio do endereço <u>https://portal.fazenda.sp.gov.br/servicos/cartorios/Paginas/Sobre.aspx</u>.

# 1.2 – Objetivo do Sistema

Possibilitar:

- Que a Sefaz-SP mantenha e gerencie um cadastro dos Cartórios extrajudiciais de SP.
- Que os Cartórios enviem declarações periódicas sobre recolhimentos de tributos e receitas referentes à prestação dos serviços notariais e de registro.
- A transmissão de Escrituras Públicas relacionadas ao ITCMD.
- A consulta, por parte do cidadão, a dados básicos e não sigilosos da base cadastral de Cartórios.

# 1.3 – A quem se destina

O programa se destina aos **responsáveis pelo exercício da atividade notarial e de registro em SP**, que manterão atualizados seus dados e os da respectiva serventia, elaborarão e enviarão as declarações de recolhimento e receita a que estão obrigados pela legislação, e transmitirão as Escrituras Públicas de transmissão, lavradas por eles, relacionadas ao ITCMD.

Destina-se também ao **cidadão contribuinte**, que poderá consultar informações não sigilosas dos Cartórios; e à **Sefaz-SP**, que consultará e gerenciará o cadastro, e acompanhará o recolhimento da parcela de emolumentos devidos à Receita Pública de forma mais eficiente.

# 1.4 – Tributos Abrangidos pelo Sistema Cartórios

A legislação determina que o responsável pela atividade notarial e de registro, na condição de sujeito passivo por substituição, recolha as parcelas dos emolumentos devidas à Receita Pública. São elas, discriminadas por código de receita estadual, nos termos dos artigos 12 e 19 da lei 11.331/02 e do artigo 2º da lei 11.021/01:

- 244-6 Custas pertencentes ao estado, referentes a atos extrajudiciais.
- 318-9 Contribuição à Carteira de Previdência das Serventias Não Oficializadas.
- **750-0** Contribuição de Solidariedade às Santas Casas de Misericórdia.

# 1.5 – Quando utilizar

Este programa deverá ser utilizado:

• Pelo responsável pelo serviço notarial e de registro para cadastro inicial no sistema, e sempre que houver alteração dos dados constantes no cadastro, conforme disposto em Portarias que

#### Manual do Usuário

regulam suas obrigações acessórias. Deverá também ser utilizado para o envio das cópias digitalizadas das Escrituras Públicas de transmissão de bens relacionadas ao ITCMD à Sefaz-SP e para envio das declarações de receitas e recolhimentos devidos à Receita Pública.

• Pelo cidadão, quando desejar realizar pesquisas referentes a dados não sigilosos das serventias.

# **1.6 – Conceitos Preliminares**

- Responsável pelo Cartório usuário no Sistema, que foi devidamente identificado por seu e- CPF e checado no cadastro de PJ da Receita Federal do Brasil como o atual responsável pelo Serviço Notarial ou de Registro na respectiva serventia.
- **Notário** responsável por Cartório que presta serviço tipicamente Notarial (Tabelionato de Notas); dotado de fé pública; titular da delegação, nomeado pela CGJ.
- Registrador responsável por Cartório que presta serviço tipicamente de Registro (Civil e ou de Títulos, Documentos e Imóveis); dotado de fé pública; titular da delegação, nomeado pela CGJ.
- Interino designado responsável pelo Cartório através de expediente da CGJ, para o caso de vacância ou ausência do titular da delegação por motivos diversos (exceto intervenção) na entidade determinada pela Corregedoria.
- Interventor designado responsável pelo Cartório através de expediente da CGJ, para o caso de intervenção na entidade determinada pela Corregedoria em razão da destituição do Titular.
- **Preposto** profissional contratado, em regime de CLT, pelo responsável pelo serviço notarial e de registro para desempenho de suas funções.
- e-CPF versão eletrônica do CPF, que garante a autenticidade e a integridade nas transações eletrônicas de pessoas físicas.
- Emolumento valor definido nas tabelas estabelecidas pela Lei estadual 11.331/02, reajustadas anualmente de acordo com a variação da UFESP, correspondente ao efetivo custo e à adequada e suficiente remuneração dos serviços prestados pelas serventias notariais e de registro (Cartórios).
- **Natureza** atributo dado ao Cartório quanto ao(s) tipo(s) de serviço prestado(s) pela Serventia (Ofício de Notas, Registro de Imóveis etc...)
- **Qualificação** atributo dado ao usuário quanto a seu vínculo de responsabilidade pelo Cartório (Titular da Delegação, Interino ou Interventor)
- Assinatura Digital uma das técnicas disponíveis para gerar documentos digitais com validade legal. No contexto do SISTEMA CARTÓRIOS, adotou-se a tecnologia PKI, regulamentada no Brasil pela ICP-Brasil, sob gestão do ITI - Instituto Nacional de Tecnologia da Informação.
- **Escritura Pública –** A interpretação formal ou instrumental de ato ou negócio jurídico, feita por notário público, a pedido das partes interessadas, em consonância com os preceitos legais. Quando envolver transmissão de bens, por se sujeitar ao ITCMD, é de interesse da Sefaz-SP que seja transmitido o arquivo de sua cópia digital.
- **Sincronização** conjunto de operações feitas entre Sistemas que visam assegurar que os cadastros compartilhados entre eles tenham os mesmos valores para os dados que sejam comuns. Mantém-se a autonomia e a gestão das entidades sobre os cadastros sincronizados.

# 1.7 – Siglas

| CGJ   | Corregedoria Geral de Justiça                                          |  |  |  |  |
|-------|------------------------------------------------------------------------|--|--|--|--|
| CNAE  | Classificação Nacional de Atividades Econômicas                        |  |  |  |  |
| CNPJ  | Cadastro Nacional de Pessoa Jurídica                                   |  |  |  |  |
| CPF   | Cadastro de Pessoa Física                                              |  |  |  |  |
| DEC   | Domicílio Eletrônico do Contribuinte                                   |  |  |  |  |
| ITCMD | Imposto sobre Transmissão "Causa Mortis" e Doação de Quaisquer Bens ou |  |  |  |  |
|       | Direitos                                                               |  |  |  |  |

Copyright ©2012 – Secretaria da Fazenda (Todos os Direitos Reservados)

versão 1.10 (30/03/2012 16:20)

#### Manual do Usuário

| ITI      | Instituto Nacional de Tecnologia da Informação |  |  |  |  |
|----------|------------------------------------------------|--|--|--|--|
| RFB      | Receita Federal do Brasil                      |  |  |  |  |
| SEFAZ/SP | Secretaria da Fazenda do Estado de SP          |  |  |  |  |
| UF       | Unidade da Federação                           |  |  |  |  |

# 2 – Requisitos Tecnológicos

O SISTEMA CARTÓRIOS está habilitado para os seguintes navegadores:

- Internet Explorer 8 (versão recomendada)
- Internet Explorer 7 (versão mínima)
- Google Chrome (*browser* alternativo, padrão Mozilla)
- Mozilla Firefox 10 ((browser alternativo, padrão Mozilla)

Os sistemas operacionais habilitados ao uso da aplicação são todos os que tenham os atributos necessários para executar os navegadores (*browsers*) acima requeridos.

Contudo, para o acesso via certificação digital, a aplicação foi testada nos ambientes Microsoft Windows 7 e Microsoft Windows Server 2003 e 2008. Assim, estas são as configurações recomendadas, não excluindo, *a priori*, outros ambientes de sistema operacional.

A conexão recomendada para bom desempenho do Sistema deve ser a de banda larga, a partir de 10MB.

O *plug-in* Java para o navegador, versão mínima 1.6.x, é necessário para o uso da funcionalidade de delegação de acesso a preposto ("Procuração").

Para o aplicativo "Assinador Digital" é necessário privilégio de conta do tipo administrador para sua instalação. Durante o processo de instalação caso a máquina ainda não disponha da versão 4 do Microsoft .NET Framework, este será automaticamente baixado e instalado.

# 3 – Acesso ao SISTEMA CARTÓRIOS

O acesso se dá por meio do endereço eletrônico https://www10.fazenda.sp.gov.br/Cartorios/Comum/Login.aspx.

Insira suas credenciais para acesso via certificado digital (exceto para a Consulta Pública).

| Selecione abaixo seu tipo de acesso<br>Se você já possui Certificado Digital, clique na imagem abaixo. |                                |
|----------------------------------------------------------------------------------------------------|--------------------------------|
|                                                                                                    |                                |
|                                                                                                    |                                |
|                                                                                                    |                                |
| Copyright ©2012 – Secretaria da Fazenda (Todos os Direitos Reservados)                                 | versão 1.10 (30/03/2012 16:20) |

Figura 1

Após a identificação inicial do e-CPF do usuário, o sistema solicitará que se informe o/um Cartório pelo qual seja responsável, para sincronização junto à Receita Federal do Brasil.

| 1 | Fi | σ | u | r | а | 2 |
|---|----|---|---|---|---|---|
|   |    | Б | u |   | u | _ |

| Localização do Cart | irio               |   |  |
|---------------------|--------------------|---|--|
| CNPJ:               |                    |   |  |
| Município:          | Selecione          | • |  |
| Natureza:           | Selecione          | • |  |
|                     |                    |   |  |
|                     | Pesquisar Cancelar |   |  |
|                     |                    |   |  |

Faça a pesquisa, selecione seu Cartório de vinculação e clique em "avançar". Se os dados de retorno estiverem corretos, clique em "confirmar".

A tela seguinte solicitará que o usuário informe sua qualificação em relação ao Cartório escolhido, dentre as opções "Titular", "Interino", ou "Interventor".

| Figura 3                                                        |  |  |  |  |
|-----------------------------------------------------------------|--|--|--|--|
| Seleção da Qualificação<br>Seleciona a sua qualificação no CNPJ |  |  |  |  |
| Qualificação: Selecione                                         |  |  |  |  |
| Avançar Cancelar                                                |  |  |  |  |

Selecione sua qualificação e clique em "Avançar". O sistema confirmará a vinculação entre o CNPJ do Cartório, o CPF do usuário e sua qualificação no referido Cartório.

Se não for encontrada vinculação entre o CPF e o CNPJ na RFB, o sistema solicitará ao usuário que procure a RFB e atualize seus dados para que seja possível seguir com as operações no sistema de Cartórios.

Uma vez realizada a vinculação com sucesso, o usuário será direcionado à funcionalidade de "Seleção de Cartório" [Tela 1]. 4 – MENUS

# ➔ Acesso identificado ←

# 4.1 – Seleção de Cartório

Esta função permite ao usuário selecionar o Cartório para o qual irá realizar as operações no Sistema, desde que, no momento do acesso, exerça responsabilidade sobre mais de um. [Tela 2]

Caso seja responsável por somente 1 (um) cartório, a tela (como abaixo) apresenta os dados básicos de identificação do usuário.

| Seleção de Ca       | rtórios                               |                                     |            |                    |
|---------------------|---------------------------------------|-------------------------------------|------------|--------------------|
| Seleção de Cartório | Cadastro de Cartórios 🕨               | Escrituras Públicas 🕨 🛛 Procurações | Veículos 🕨 |                    |
|                     |                                       |                                     |            |                    |
| Ident               | ificação do Usuário                   |                                     |            |                    |
|                     | Bem Vindo(a):<br>Cartório:<br>CNPJ: 4 |                                     |            |                    |
|                     |                                       |                                     |            |                    |
|                     |                                       |                                     |            | Trocar de Cartório |

Tela 1

|                     |                                            |                                                | Pág. 8 de 4 |  |
|---------------------|--------------------------------------------|------------------------------------------------|-------------|--|
| Seleção de Ca       | rtórios                                    |                                                |             |  |
| Seleção de Cartório | Cadastro de Cartórios 🕨                    | Escrituras Públicas 🕨 Procurações 🛛 Veículos 🕨 |             |  |
|                     |                                            |                                                |             |  |
| Ident               | ificação do usuário                        |                                                |             |  |
| Ben                 | n vindo(a): 1                              |                                                |             |  |
| Sele                | ecione o Cartório para o qual (            | seja realizar operações no Sistema:            |             |  |
|                     | CNPJ:      Definition     Nome:      OFTU: |                                                |             |  |
|                     |                                            |                                                |             |  |
|                     | Nome:                                      |                                                |             |  |
|                     |                                            | -                                              |             |  |
|                     |                                            |                                                |             |  |
|                     |                                            |                                                | Selecionar  |  |
| •                   |                                            | Tela 2                                         |             |  |
|                     |                                            |                                                |             |  |

| eleção de Cartório | Cadastro de Cartórios 🕨    | Escrituras Públicas 🕨 | Procurações | Veículos 🕨 |                    |  |
|--------------------|----------------------------|-----------------------|-------------|------------|--------------------|--|
|                    |                            |                       |             |            |                    |  |
|                    |                            |                       |             |            |                    |  |
| Identif            | icação do Usuário          |                       |             |            |                    |  |
|                    | Bem Vindo(a):<br>Cartório: |                       |             |            |                    |  |
|                    | CNPJ: 4                    |                       |             |            |                    |  |
|                    |                            |                       |             |            | Trocar de Cartório |  |
|                    |                            |                       |             |            |                    |  |
|                    |                            |                       |             |            |                    |  |
|                    |                            |                       |             | Tela 3     |                    |  |
|                    |                            |                       |             |            |                    |  |
|                    |                            |                       |             |            |                    |  |

Seleção de Cartórios

#### Manual do Usuário

Se desejar, o usuário poderá realizar operações referentes a outro Cartório pelo qual seja responsável, clicando em "Trocar de cartório".

# 4.2 – Cadastro de Cartórios

Esta função permite ao usuário executar diversas operações relacionadas ao cadastro de Cartórios: atualização de dados cadastrais, consulta ao cadastro e sincronização com a base da Receita Federal do Brasil.

#### 4.2.1 – Atualização de Dados Cadastrais

Esta funcionalidade está subdividida em três subopções:

- 1. Identificação do Cartório [Tela 4];
- 2. Dados do Notário/Registrador [Tela 5];
- 3. Natureza do Cartório [Tela 6].

Em cada uma delas é permitido ao responsável, nos campos abertos para edição, fazer a atualização dos dados referentes ao Cartório e à natureza dos serviços prestados, e ao Notário/registrador, de acordo com a realidade vivida pelo Cartório. Os campos da parte superior da [<u>Tela 4</u>] – Identificação do Cartório e endereço, contudo, provêm diretamente da sincronização feita com o cadastro de PJ da Receita Federal do Brasil, não estando abertos para edição (endereço e telefone, inclusive).

Se notar divergência quanto a eles, o usuário deverá executar a funcionalidade de Sincronização com a RFB [4.2.3] para que os dados sejam atualizados a partir do cadastro da Receita Federal. "Email" e "site" podem ser atualizados normalmente.

Para confirmar a edição, clique em "salvar". A qualquer momento, clique em "voltar", se desejar.

\* Em todo o sistema, campos marcados com asterisco (\*) são de preenchimento obrigatório.

| SISTEMA CARTÓRIOS                           | Manual do Usuário                                                          | Pág. 10 de                            |
|---------------------------------------------|----------------------------------------------------------------------------|---------------------------------------|
| dentificação do Cartório                    |                                                                            | Cartórios                             |
| ieleção de Cartório Cadastro de Cartórios 🕨 | Escrituras públicas 🕨 Manter Procuração                                    | 03/10/2011 11:35                      |
| Identificação do Usuário                    |                                                                            |                                       |
| Bem Vindo(a):<br>Cartório:<br>CNPJ:         | (Titular da Delegação)<br>RO CIVIL DAS PESSOAS NATURAIS E DE INTERDICOES E | TUTELAS-1 SUBDISTRITO.                |
| Identificação do Cartório                   |                                                                            |                                       |
| Tipo:                                       | Serviço Notarial ou de Registro ("Cartório")                               |                                       |
| CNPJ:                                       |                                                                            |                                       |
| Nome Empresarial ("Razão Social"):          | SERVICO DE REGISTRO CIVIL DAS PESSOAS NATURAIS E<br>TUTELAS-1 SUBDISTRITO. | DE INTERDICOES E                      |
| Nome de Fantasia:                           | CARTORIO REG. CIVIL DE PESSOAS NATURAIS PRIM. SUB                          | DISTR                                 |
| Endereço                                    |                                                                            |                                       |
| Tipo do Logradouro:                         | Rua Logradouro:                                                            |                                       |
| Número:                                     | 203 Complemento:                                                           |                                       |
| Bairro:                                     | CENTRO                                                                     |                                       |
| Município:                                  | Santos UF: SP                                                              |                                       |
| CEP:                                        | 11013-151                                                                  |                                       |
| Contato                                     |                                                                            |                                       |
| Telefone:                                   |                                                                            |                                       |
| Fax:                                        |                                                                            |                                       |
| Site:                                       | www                                                                        |                                       |
|                                             | Salvar Voltar                                                              |                                       |
|                                             |                                                                            | Versão: 1.7.4203.20586.03/10/11 11-20 |
| Secretaria da Fazenda do Fatado da Sã       | o Paulo - Av. Rancel Pestana, 300 - São Paulo - SP - CEP01017-011, DA      | BX (11) 3243-3400                     |

Tela 4

Todos os dados solicitados na atualização da opção "Dados do Notário ou Registrador" [Tela 5] se referem à pessoa do Titular, Interventor, ou interino, incluindo-se os campos da seção "Contato".

| ao de Cartono Cadastro de Cartonos P                             | Escrituras publicas *    | Manter Procuração  |              | 04/10/2  | 011 11:36 |  |
|------------------------------------------------------------------|--------------------------|--------------------|--------------|----------|-----------|--|
| Identificação do Usuário                                         |                          |                    |              |          |           |  |
| Bern Vindo(a): Juse Cabriel Less<br>Cartório: C<br>CNPJ: 9       | ia da Absau (Dasignado ) | Interino pela CGJ] |              |          |           |  |
| Dados do Notário ou Registrador                                  |                          |                    |              |          |           |  |
| Qualificação: Designado In                                       | terino pela CGJ          |                    |              |          |           |  |
| Nome: 3                                                          |                          |                    |              |          |           |  |
| CPF: 1                                                           |                          |                    |              |          |           |  |
| RG: 4                                                            | * Data de Emissã         | io: 28/07/2011     | 📑 Orgão Emis | sor: SSP |           |  |
| Endereço                                                         |                          |                    |              |          |           |  |
| Tipo do Logradouro:                                              | Alameda                  |                    |              |          |           |  |
| Logradouro:                                                      | tatesis Mashada          |                    |              |          |           |  |
| Número:                                                          | 568 Com                  | plemento:          |              |          |           |  |
| Bairro:                                                          | Centro                   |                    |              |          |           |  |
| UF:                                                              | SP 💽                     | Município: Arara   | quara        |          |           |  |
| CEP:                                                             |                          | 1                  |              |          |           |  |
| Contato                                                          |                          |                    |              |          |           |  |
| Telefone:                                                        |                          |                    |              |          |           |  |
| Fax:                                                             |                          |                    |              |          |           |  |
| E-mail:                                                          |                          |                    |              | -        |           |  |
| Vinculação no Tempo                                              |                          | 41004              |              |          |           |  |
| Data do Ato de Outorga da Delegação:                             | 29/09/2011               |                    |              |          |           |  |
| Data da Designação como Interino<br>pela CG3:                    |                          |                    |              |          |           |  |
| Início de Exercício no Cartório                                  |                          |                    |              |          |           |  |
| Data de Início do Exercício:<br>Volume/Número do Diário Oficial: | 12/12/2001               | 2                  |              | *        |           |  |
| Folha(s) do Diário Oficial:                                      | 06/2011                  |                    |              | -        |           |  |
|                                                                  | 05/2011                  |                    |              |          |           |  |
|                                                                  |                          |                    |              |          |           |  |
| Data do Diário Oficial:                                          | 29/09/2011               | <u> </u>           |              |          |           |  |
| * Preenchimento ou seleção obrigatório                           | a)                       |                    |              |          |           |  |
|                                                                  | Salvar                   | /oltar             |              |          |           |  |
|                                                                  |                          | Tela 5             |              |          |           |  |

| atureza do Negócio                                              |                                |                    |                |      |       |              | Cartórios           |
|-----------------------------------------------------------------|--------------------------------|--------------------|----------------|------|-------|--------------|---------------------|
| eção de Cartório Cadastro de Cartórios 🕨                        | Escrituras públicas 🕨 M        | anter Pr           | ocuração       |      |       | 05           | ×<br>/10/2011 09:07 |
| Identificação do Usuário<br>Bem Vindo(a):<br>Cartório:<br>CNP3: | [Titular da Del<br>DAS PESSOA: | egação]<br>5 NATUR | AIS E DE INTE  | RDIC | OES E | TUTELAS-1 SI | JBDISTRITO.         |
| Dados da natureza do negócio<br>Descrição da Natureza Juridíca: | Serviço Notarial ou d          | le Regis           | tro ("Cartório | o″)  |       |              |                     |
| CNAE Primário:                                                  | 8411-6-00 - Adminis            | tração             | pública em g   | eral |       |              |                     |
| Natureza (*)                                                    |                                |                    |                |      |       |              |                     |
| 🔲 Oficio de Registro Civil das Per                              | ssoas Naturais                 | De:                |                |      | Até:  |              |                     |
| 📋 Ofício de Registro de Imóveis                                 |                                | De:                |                |      | Até:  |              |                     |
| Oficio de Registro de Títulos e<br>Pessoas Jurídicas            | Documentos e Civil das         | De:                |                |      | Até:  |              |                     |
| 😨 Tabelionato de Notas                                          |                                | De:                | 05/10/2011     |      | Até:  | 30/30/2011   |                     |
| 🔲 Tabelionato de Protesto de Tito                               | llos                           | De:                |                |      | Até:  |              |                     |
| * Preenchimento ou seleção obrigatóri                           | o(a)                           |                    |                |      |       |              |                     |
|                                                                 | Salvar Vol                     | tar                |                |      |       |              |                     |
|                                                                 |                                |                    |                |      |       |              |                     |

#### Tela 6

Quanto à [Tela 6], na atualização da "Natureza" dos serviços prestados pelo Cartório, a informação da data final ("Até") só deve ser preenchida caso se tenha encerrada a prestação daquela natureza de serviço, dentro do período em que o usuário seja o responsável pela serventia. A data inicial ("De"), a partir da qual a "Natureza" do serviço foi delegada ao Cartório, deve ser informada. Estas informações se referem ao Cartório e não ao responsável por ele.

#### Manual do Usuário

# 4.2.2 – Consulta Restrita

Esta consulta é disponibilizada apenas para os responsáveis pela serventia e para fazendários, identificados via e-CPF e devidamente autorizados, ou seja, não é a consulta aberta ao público, que será tratada no item [4.6]. Seguindo o caminho "Cadastro de cartórios" > "Consulta ao Cadastro de Cartórios", a tela abaixo será apresentada:

| ão de Cartónio Cadastro de Cartónios P | Escrituras Públicas 🌯 Manter                                                                                                    | Procuração                                                          | 13/10/2011 11:             |
|----------------------------------------|----------------------------------------------------------------------------------------------------|---------------------------------------------------------------------|----------------------------|
| Filtro                                 |                                                                                                    |                                                                     |                            |
| CNPJ do Cartório:                      |                                                                                                    |                                                                     |                            |
| Nome Fantasia do Cartório:             |                                                                                                    |                                                                     |                            |
| Razão Social do Cartório:              |                                                                                                    |                                                                     |                            |
| Logradouro:                            |                                                                                                    |                                                                     |                            |
| Número:                                | Bairro:                                                                                                    |                                                                     |                            |
| Município(s):                          | Selecione                                                                                                    | 1                                                                   | Selecionar                 |
| Posto Fiscal:                          | Selecione                                                                                                    | 1                                                                   | Selecionar                 |
| CPF do Responsável:                    |                                                                                                    |                                                                     |                            |
| Nome do Responsável:                   |                                                                                                    |                                                                     |                            |
| Qualificação do Responsável:           | Designado Interino pela CO                                                                                                    | 5) Designado Interventor pel                                        | a CGJ Titular da Delegação |
| Período de Atualização:                | de                                                                                                    |                                                                     |                            |
| Natureza(Tipo de Serviço Prestado):    | Tabelionato de Notas<br>Tabelionato de Protesto de<br>Oficio de Registro de Imóv<br>Oficio de Registro de Título<br>Oficio de Registro Civil das | Titulos<br>eis<br>s e Documentos e Civil das Pe<br>Pessoas Naturais | ssoas Jurídicas            |
|                                        | Consultar Limpa                                                                                                    | r Filtro                                                            |                            |

Tela 7

A pesquisa poderá ser realizada preenchendo-se qualquer dos campos apresentados, ou até mesmo deixando-se os campos em branco. Em qualquer caso, o retorno da pesquisa está limitado a 100 registros.

Para consultas por Município ou Posto Fiscal de vinculação do Cartório, clique botão "Selecionar" correspondente. Uma nova tela sobreposta (tipo "pop-up") apresentará uma lista para seleção, que poderá ser múltipla. Há também a possibilidade de ordenação por nome ou pela frequência de utilização.

A lista obtida como resultado da busca será paginada a cada **15** registros, permitindo os comandos de navegação "próxima", "última", "anterior", e "primeira".

O usuário pode realizar o refinamento ("filtro") dos valores que retornaram da pesquisa, digitando qualquer texto no campo "Procurar", que será limitado a 50 caracteres e o sistema efetuará uma correspondência pelos campos "Razão Social", "Nome Fantasia", "Telefone", "Data de atualização". Veja [Tela 8]

|                                               | <u>N</u>              | nanual uo Usuario                              | <u>ر</u>                        | rag. 15 0e       |
|-----------------------------------------------|-----------------------|------------------------------------------------|---------------------------------|------------------|
| Consulta Cadastro de Cartório                 | 5                     |                                                |                                 | Cartórios        |
| Seleção de Cartório Cadastro de Cartórios 🕨 I | tecriturae Públicas P | Manter Procuração                              |                                 | 13/10/2011 00:26 |
|                                               |                       |                                                |                                 | 13/10/2011 09:20 |
|                                               |                       |                                                |                                 |                  |
| CNP3 do Cartório:                             |                       |                                                |                                 |                  |
| Nome Esptasia do Cartório:                    |                       |                                                |                                 |                  |
| Basile Fortial de Castónio                    |                       |                                                |                                 |                  |
| Kazao social do cartorio.                     |                       |                                                |                                 |                  |
| Logradouro:                                   | 11.<br>11. 11. 124    |                                                |                                 |                  |
| Númeroi                                       | Ba                    | Irrel CENTRO                                   |                                 |                  |
| Hunicípio(s):                                 | Selecione             |                                                | Salacionar                      |                  |
| Posto Fiscal:                                 | Selecione             |                                                | Salacionar                      |                  |
| C/F do Responsável:                           |                       |                                                |                                 |                  |
| Nome do Responsável:                          |                       |                                                |                                 |                  |
| Qualificação do Responsável:                  | Cesionado Inter       | ino sela CGI Designado Inter                   | ventor cela CGJ TAilar da Deleo | oás              |
| Período de Atualização:                       | de                    |                                                |                                 |                  |
| Batureral Tino de Servico Prestado):          | Protesta and a        |                                                |                                 | X                |
| naturozaj ripo un antrojo rrustatorj.         | Tabelionato de P      | votas<br>Votesto de Títulos                    |                                 |                  |
|                                               | Oficio de Registr     | o de Imóveis<br>o de Títulos e Documertos e Ci | vi das Pessoas Jurídicas        |                  |
|                                               | Coficio de Registr    | o Civil das Pessoas Naturais                   |                                 |                  |
|                                               | 0                     | onsultar Limpar Filtro                         |                                 |                  |
|                                               | 650                   |                                                |                                 |                  |
| Sua consulta retornoa mais de 100 const       | os, Favor refinà-li   |                                                |                                 | /                |
|                                               |                       |                                                | Precurar                        |                  |
|                                               |                       |                                                |                                 |                  |
|                                               | Página 1 💌 de 7       | Prósima Última                                 |                                 |                  |
| Restaurant                                    |                       | Name Barbarts                                  | Tabletown                       | Data de          |
| Razao Social                                  |                       | POINT PARASIA                                  | reidione                        | Alternationality |

| 1 | DOCUMENTOS E CIVIL DE RESSOA JURIDICA DE<br>SOROCABA                                                  |                                                            | 19/05/2011 |
|---|----------------------------------------------------------------------------------------------------|------------------------------------------------------------|------------|
| 2 | 1 OFICIAL REGISTRO IMOVEIS, TITULOS E DOCTOS E<br>CIVIL DE PESSOA JURIDICA DA COMARCA DE<br>CATANDUVA |                                                            | 19/05/2011 |
| 3 | 1 TABELIAO DE NOTAS E PROTESTO DE LETRAS E<br>TITULOS DE INDINATURA                                   |                                                            | 19/05/2011 |
| 4 | <ol> <li>TABELLAO DE PROTESTO DE LETRAS E TITULOS DA<br/>COMARCA DE GUARULHOS</li> </ol>              |                                                            | 19/05/2011 |
| 5 | 2 OFICIAL DE REGISTRO DE IMOVEIS, TITULOS E<br>DOCUMENTOS E CIVIL DE RESSOA JURIDICA DE<br>BAURU      |                                                            | 19/05/2011 |
| 6 | 2 TABELIAO DE NOTAS E DE PROTESFO DE LETRAS E<br>TITULOS DE FERNANDOPOUS                              |                                                            | 19/05/2011 |
| 7 | 2 TABELIAO DE NOTAS E DE PROTESTO DE LETRAS E<br>TITULOS DE SAO CARLOS                                | 2 TABELIAO DE NOTAS E DE PROT. DE JET. E<br>TITULOS DE S C | 19/05/2011 |
| 8 | 3 TABELIAO DE NOTAS DE PIRACICABA                                                                     | 10.0100.000 a.                                             | 19/05/2011 |
| 9 | 3 TABELAO DE NOTAS E DE PROTESTO DE LETRAS E<br>TITULOS OF TAURATE                                    |                                                            | 19/05/2011 |

Tela 8

| SISTEMA CARTÓRIOS                                                                                                 | Mar                                                                                                    | nual do Usuário                  |                        | Pág |
|----------------------------------------------------------------------------------------------------|----------------------------------------------------------------------------------------------------|----------------------------------|------------------------|-----|
| sulta Cadastro de Cartórios                                                                                       |                                                                                                    |                                  | Cartórios              |     |
| o de Cartório Cadastro de Cartórios 🕨 Escritur                                                                    | as Públicas 🕴 Manter Procuração                                                                                                    |                                  | X<br>13/10/2011 09:45  |     |
|                                                                                                    |                                                                                                    |                                  |                        |     |
| Filtro                                                                                                    |                                                                                                    |                                  |                        |     |
| CNPJ do Cartório:                                                                                                 |                                                                                                    |                                  |                        |     |
| Nome Fantasia do Cartório:                                                                                        |                                                                                                    |                                  |                        |     |
| Razão Social do Cartório:                                                                                         |                                                                                                    |                                  |                        |     |
| Logradouro:                                                                                                    |                                                                                                    |                                  |                        |     |
| Número:                                                                                                    | Bairro:                                                                                                    |                                  |                        |     |
| Município(s): Sele                                                                                                | cione                                                                                                    | Selecionar                       |                        |     |
| Posto Fiscal: 05.1                                                                                                | 0 - SANTOS                                                                                                    | Talasia and                      |                        |     |
| Posto Piscai. (P+-)                                                                                               | w - 344103                                                                                                    | Selecionar                       |                        |     |
| CPF do Responsável:                                                                                               |                                                                                                    |                                  |                        |     |
| Nome do Responsável:                                                                                              |                                                                                                    |                                  |                        |     |
| Qualificação do Responsável: 👘                                                                                    | signado Interino pela CGJ Designado Inter                                                                                                    | rventor pela CG) Titular da Dele | gação                  |     |
| Período de Atualização: de                                                                                        | 🔄 a .                                                                                                    |                                  |                        |     |
| Natureza(Tipo de Serviço Prestado): Ta<br>Ta<br>Do<br>Go<br>Co<br>Do                                              | belionato de Notas<br>belionato de Protesto de Titulos<br>cio de Registro de Imóveis<br>cio de Registro de Titulos e Documentos e C<br>cio de Registro Civil das Pessoas Naturais | ivil das Pessoas Jurídicas       |                        |     |
|                                                                                                    | Consultar Umpar Filtro                                                                                                    |                                  |                        |     |
|                                                                                                    |                                                                                                    |                                  |                        |     |
|                                                                                                    |                                                                                                    | Procurar:                        |                        |     |
| Págir                                                                                                    | a 1 💌 de 3 Prôxima última                                                                                                    |                                  |                        |     |
| # Razão Social                                                                                                    | Nome Fantasia                                                                                                    | Telefone                         | Data de<br>Atualização |     |
| SERVICO DE REGISTRO CIVIL DAS PESSOAS<br>NATURAIS E DE INTERDICOES E TUTELAS-1<br>SUBDISTRITO                     | CARTORIO REG. CIVIL DE PESSOAS<br>SUBDISTR                                                                                                    | NATURAIS PRIM. (11) 33015060     | 25/08/2011             |     |
| REGISTRO CILVIL DAS PESSOAS NATURAIS 2<br>SUBDISTRITO                                                             | REGISTRIO CIVIL DAS PESSOAS NATI<br>SUBDISTRITO                                                                                                    | URAIS 2                          | 19/05/2011             |     |
| REGISTRO CIVIL DAS PESSOAS NATURAIS E DE<br>INTERDICOES E TUTELAS DA SEDE DA COMARCI<br>NO VICENTE                | A DE                                                                                                    |                                  | 19/05/2011             |     |
| OFICIAL REGIMOVITITE DOC. CIVIL DE PES JU<br>CIVIL DO LES NAT E DE INTERDICE TUTELAS D<br>SEDE DA COMARCA PERUISE | A OFICIAL DO REGISTRO DE IMOVEIS                                                                                                    | DE PERUIBE                       | 19/05/2011             |     |
| OFICIAL DE REGISTRO CIVIL DAS PESSOAS                                                                             |                                                                                                    |                                  | 19/05/2011             |     |
| NATURAIS E TABELIÃO DE NOTAS DO MUNICIPI<br>BERTIOGA                                                              | O'DE CARIORIO CARCON                                                                                                    |                                  |                        |     |

Ao clicar em algum dos resultados apresentados [Tela 9], os dados do Cartório serão apresentados em forma de aba, conforme as [Tela 10], [Tela 11] e [Tela 12] na sequência.

Obs. Os dados históricos só serão visualizados pelo próprio responsável pelo Cartório pesquisado.

| consulta Cadastro de Cartorios                                                                                                    | Cartorio                              |
|----------------------------------------------------------------------------------------------------|---------------------------------------|
| eleção de Cartório Cadastro de Cartórios 🕨 Escrituras Públicas 🕨 Manter Procuração                                                                                                    | 13/10/2011 15:3                       |
| Identificação do Cartório<br>CNPJ: C<br>Razão Social: Securitor Civil DAS PESSOAS NATURAIS E DE INTERDICOE                                                                                                    | S E TUTELAS-1 SUBDISTRITO.            |
| Detalhes do Cartório                                                                                                    |                                       |
| Dados do Cartório Dados do Responsável Natureza do Cartório Dados Históricos                                                                                                    |                                       |
| Nome Fantasia: CARTORIO REG. CIVIL DE PESSOAS NATURAIS PRIM. SUBDISTR     Razão Social: SERVICO DE REGISTRO CIVIL DAS PESSOAS NATURAIS E DE INTERDI     SUBDISTR     CNP1: Constant Service Service Servi | COES E TUTELAS-1                      |
| Telefone: (11     Fax: (1+)     Fax: (1+)     Email: :     Site: teste123.com.br     Ativo: Sim  Os dados acima estão baseados em informações fornecidas pelos próprios Cartórios cadastrados. Ni                                                                                                    | šo valem como certidão de sua efetiva |
| existência de fato e de direito, não são oponíveis à Fazenda e nem excluem a responsabilidade tribu<br>ajustadas.                                                                                                    | utária derivada de operações com eles |
| Voltar                                                                                                    |                                       |
|                                                                                                    | Versão: 1.7.4303.29050 13/10/11       |
| Secretaria da Fazenda do Estado de São Paulo - Av. Rangel Pestana, 300 - São Paulo - SP - CEP.01017.                                                                                                    | -911 - PA8X (11) 3243-3400            |
| Tela 10                                                                                                    |                                       |

| nsulta Cadastro de Cartórios                                                                                                    |                                                                                                    | Cartórios                                                      |
|----------------------------------------------------------------------------------------------------|----------------------------------------------------------------------------------------------------|----------------------------------------------------------------|
| ção de Cartório Cadastro de Cartórios 🕨 Es                                                                                                    | crituras Públicas 🕨 Manter Procuração                                                                                        | X<br>13/10/2011 15:39                                          |
| Identificação do Cartório<br>CNPJ: C<br>Razão Social: 9000000 DE REGIST                                                                                                    | CIVIL DAS PESSOAS NATURAIS E DE INTERDICOES E TUTE                                                                           | ELAS-1 SUBDISTRITO.                                            |
| Detalhes do Cartório<br>Dados do Cartório Dados do Responsáv<br>Nome:<br>CPF:<br>Vincinação no tempo<br>• Qualificação: Titular da Deleç<br>• Data do Ato de Outorga da D<br>• Data da Investidura: 12/10/2<br>Inicio Outorga/Designação | el Natureza do Cartório Dados Históricos<br>gação<br>pelegação: 29/09/2011<br>2010                                           |                                                                |
| Data da Publicação no Diá     Volume/Número do Diário<br>Folha(s) do Diário Oficial:<br>Data do Início do Exercício     Fim do Exercício: 15/02/2022                                                                                     | rio Oficial: 29/09/2011<br>Oficial: teste<br>: teste<br>o no Cartório: 12/12/2001                                            |                                                                |
| Os dados acima estão baseados em informaçõe<br>existência de fato e de direito, não são oponíve<br>ajustadas.                                                                                                    | s fornecidas pelos próprios Cartórios cadastrados. Não valem<br>sis à Fazenda e nem excluem a responsabilidade tributária de | n como certidão de sua efetiva<br>rivada de operações com eles |
|                                                                                                    |                                                                                                    |                                                                |

Versão: 1.7.4303.29050 13/10/11 16:08

Secretaria da Fazenda do Estado de São Paulo - Av. Rangel Pestana, 300 - São Paulo - SP - CEP.01017-911 - PABX (11) 3243-3400

Tela 11

| ISTEMA CARTÓRIOS                                                                                                | Manual do Usuário                                                                                                    | Pág. 19 de                                               |
|----------------------------------------------------------------------------------------------------|----------------------------------------------------------------------------------------------------|----------------------------------------------------------|
| onsulta Cadastro de Cartórios                                                                                   |                                                                                                    | Cartórios                                                |
| leção de Cartório Cadastro de Cartórios * Esc                                                                   | rituras Públicas 🕨 Manter Procuração                                                                                            | X<br>13/10/2011 15:39                                    |
| Identificação do Cartório<br>CNPJ:<br>Razão Social: SERVICO DE REGISTR                                          | D CIVIL DAS PESSOAS NATURAIS E DE INTERDICOES E TUTELA:                                                                         | S-1 SUBDISTRITO.                                         |
| Detalhes do Cartório                                                                                            |                                                                                                    |                                                          |
| Dados do Cartório Dados do Responsáve                                                                           | Natureza do Cartório Dados Históricos                                                                                           |                                                          |
| Serviços Prestados:                                                                                             |                                                                                                    |                                                          |
| Tabelionato de Notas - A partir de 1                                                                            | 2/12/2004                                                                                                    |                                                          |
| Tabelionato de Protesto de Titulos -                                                                            | de 02/01/1753 a 20/02/2020                                                                                                    |                                                          |
| Oficio de Registro de Imóveis - de 0                                                                            | 1/02/2005 a 10/06/2011                                                                                                    |                                                          |
| Oficio de Registro Civil das Pessoas                                                                            | Naturais - de 04/02/1890 a 10/06/2011                                                                                           |                                                          |
| Os dados acima estão baseados em informações<br>existência de fato e de direito, não são oponívei<br>ajustadas. | fornecidas pelos próprios Cartórios cadastrados. Não valem co<br>s à Fazenda e nem excluem a responsabilidade tributária deriva | imo certidão de sua efetiva<br>ada de operações com eles |
|                                                                                                    | Voltar                                                                                                    |                                                          |
|                                                                                                    |                                                                                                    |                                                          |

Versão: 1.7.4303.29050 13/10/11 16:08

Secretaria da Fazenda do Estado de São Paulo - Av. Rangel Pestana, 300 - São Paulo - SP - CEP.01017-911 - PABX (11) 3243-3400

Tela 12

## Manual do Usuário

# 4.2.3 – Sincronização com a base da RFB

Esta funcionalidade está subdividida em três subopções, conforme [Tela 13]:

- 1. Concurso de Remoção;
- 2. Atualização de Dados cadastrais;
- 3. Designação como interino/interventor ou Nomeação como Titular.

| Sincronização o     | com a RFB                                              |                                                               |
|---------------------|--------------------------------------------------------|---------------------------------------------------------------|
| Seleção de Cartório | Cadastro de Cartórios 🕨 Escrituras Públicas 🕨 Procuraç | es                                                            |
|                     | Atualização de Dados Cadastrais 🕨                      |                                                               |
|                     | Consulta Cadastro de Cartórios                         |                                                               |
|                     | Sincronização com a Base da RFB                        |                                                               |
|                     |                                                        | Concurso de remoção                                           |
|                     |                                                        | Atualização de dados cadastrais                               |
|                     |                                                        | Designação como interino/interventor ou Nomeação como titular |

Tela 13

Copyright ©2012 – Secretaria da Fazenda (Todos os Direitos Reservados) versão

versão 1.10 (30/03/2012 16:20)

| SISTEMA CARTÓRIOS | Manual do Usuário | Pág. 21 de 47 |
|-------------------|-------------------|---------------|
|                   |                   | 108.210017    |

A opção "Concurso de Remoção" deverá ser utilizada quando o Titular da Delegação vai assumir a titularidade em outro cartório e deseja se vincular a ele no sistema. Deverá localizá-lo, conforme [Tela 14]. Após a seleção, novamente será realizada sincronização com a RFB.

OBS. Para que ocorra a nova vinculação, os dados já deverão ter sido alterados na RFB.

| eleção de Cartório | Cadastro de Cartórios Escrituras públicas P | 21/08/2011 12:44                |
|--------------------|---------------------------------------------|---------------------------------|
| C                  |                                             | 31/06/2011 12:44                |
|                    | Localização do Cartório                     |                                 |
|                    | Município: Selecione                        |                                 |
|                    | Natureza: Selecione                         |                                 |
|                    | Pesquisar Cancelar,                         |                                 |
|                    |                                             |                                 |
|                    |                                             |                                 |
|                    |                                             | Versão: 1.6.4260.20879 31/08/11 |

Tela 14

| SISTEMA CARTÓRIOS | <u>Manual do Usuário</u> | Pág. 22 de 47 |
|-------------------|--------------------------|---------------|
|-------------------|--------------------------|---------------|

A opção "<u>Atualização de dados cadastrais</u>" deverá ser utilizada quando houver alteração nos dados na RFB e o usuário desejar replicá-las no cadastro de Cartórios da Sefaz-SP. Se concordar com os dados apresentados [<u>Tela 15</u>], usar o botão "Confirmar" e os dados serão atualizados. Se não, clique no botão "Cancelar" e o sistema o indicará a procurar a Receita Federal do Brasil para a atualização dos dados, conforme [<u>Tela 16</u>].

| Identificação do Cartório          |                                 |                             |               |           |
|------------------------------------|---------------------------------|-----------------------------|---------------|-----------|
| Classificação da Entidade:         | Serviço Notarial ou de Registro | ("Cartório")                |               |           |
| Nº Inscrição no CNPJ:              |                                 |                             |               |           |
| Nome Empresarial ("Razão Social"): | D                               | E LETRAS E TITULOS DA COMAR | CA DA CAPITAL |           |
| Nome Fantasia:                     |                                 | ETRAS E TITULOS             |               |           |
| Endereço do Cartório               |                                 |                             |               |           |
| Tipo do Logradouro:                | AVENIDA                         |                             | Logradouro:   | BF        |
| N°:                                | 371                             |                             | Complemento:  | SOBRELOJA |
| Bairro:                            | BELA MACTA                      |                             |               |           |
| Município:                         | SAO PAULO                       |                             | UF:           | SP        |
| CEP:                               |                                 |                             |               |           |
| Contato do Cartório                |                                 |                             |               |           |
| Telefone:                          |                                 |                             |               |           |
| Fax:                               |                                 |                             |               |           |
| E-mail:                            |                                 |                             |               |           |
|                                    |                                 |                             |               |           |
|                                    |                                 | Confirmar                   | Cancelar      |           |
|                                    |                                 |                             |               |           |
|                                    |                                 |                             |               |           |

Tela 15

| cronização com a RFB                                                                                                    | Cartorios                                               |
|----------------------------------------------------------------------------------------------------|---------------------------------------------------------|
|                                                                                                    | X                                                       |
|                                                                                                    | 31/08/2011 13:54                                        |
| Drientação ao usuário                                                                                                    |                                                         |
| Jma vez que não reconhece, integralmente, os dados obtidos para o Cartório que deseja atualizar, após consul<br>vacional de Pessoas Jurídicas da RFB - Receita Federal do Brasil, a Secretaria da Fazenda/SP o orienta a procu<br>stualização dos dados de identificação do Cartório com o qual tenha vinculo. | ita aos dados do Cadastro<br>rar aquele órgão para      |
| Em seguida, retorne a essa coção do sistema para nova sincronização dos dados com a Receita Federal.                                                                                                    |                                                         |
| Deservacão: se efetuou alguma atualização ou modificação recente no <u>CNP</u> ), poderá decorrer certo intervalo<br>le maneira externa para a consulta pela SEFAZ-SP à base de dados daquele órgão.                                                                                                    | de tempo até que esta se reflita                        |
| Grato pela compreensão.                                                                                                    |                                                         |
| Encerner                                                                                                    |                                                         |
|                                                                                                    |                                                         |
|                                                                                                    |                                                         |
| Secretaria da Fazenda do Estado de São Paulo - Av Rangel Postana, 300 - São Paulo - SP - CEP 01017-011 - PA                                                                                                    | Versão: 1.6.4260.20879 33/08/11 1<br>IEX (11) 3243-5400 |
| Secretaria da Pazenda do Estado de São Paulo - Av. Rangel Pestana, 300 - São Paulo - SP - CEP S1017.911 - PA                                                                                                    | Versilo: 1.6.4260.20879 33/08/11 1<br>EX (11) 3243-3400 |
| Secretaria da Pazenda do Estado de São Paulo - Av: Rangel Pestana, 300 - São Paulo - SP - CEP01017.011 - PA                                                                                                    | Versão: 1.6.4260.20879 33/08/11 1<br>EX (11) 3243-3400  |
| Secretaria da Fazenda do Estado de São Paulo - Av. Rangel Pestana, 300 - São Paulo - SP - CEP01017-911 - Pri<br>Tela 16                                                                                                    | Versão: 1.6.4760.20979 31/08/11 3<br>IBX (11) 3243-3400 |

Ainda em "Sincronização com a base da RFB", há a opção "Designação como interino/interventor ou nomeação como Titular", que deverá ser utilizada quando o usuário já possuir um dos três atributos e for designado/nomeado para outra Serventia. Novamente a [Tela 14] será apresentada e o usuário deverá localizar o cartório ao qual deseja se vincular. Após a seleção, será realizada sincronização com a RFB. Como acima, para que ocorra a nova vinculação, os dados já deverão ter sido alterados na RFB.

#### Observação importante:

#### Desvinculação de responsabilidade por Cartório

Caso sua responsabilidade pelo Cartório se encerre (por interinidade, intervenção, remoção, aposentadoria ou qualquer outro motivo), a fim de que o Sistema possa reconhecer o fim do exercício, utilize também a opção "<u>Atualização de Dados Cadastrais</u>". Mas antes, é necessário que o vínculo existente tenha sido extinto (ou "dado baixa") na base da Receita Federal (CNPJ). Tudo que o Sistema irá fazer é sincronizar os cadastros, quando for executada tal opção. Não existe opção de preenchimento pelo usuário final da data de fim de exercício; essa é atualizada tão somente internamente pelo Sistema.

# 4.3 – Assinador Digital

Para que as cópias das Escrituras Públicas sejam transmitidas à Sefaz-SP, estas deverão ser assinadas digitalmente no padrão ICP-Brasil. Os arquivos devem estar no formato .PDF (Portable Document Format), que são lidos através de leitores PDF (como o Adobe© Acrobat Reader). Após assinados digitalmente, recebem a extensão **.p7s**. Recomenda-se que os documentos (Escrituras Públicas) sejam digitalizados ("escaneados") no padrão A4, modo paisagem e não ultrapassar o limite máximo de 3 megabytes por arquivo.

A fim de padronizar e auxiliar os Cartórios na produção da cópia assinada digitalmente da escritura objeto da transmissão, a Sefaz-SP disponibiliza através de seu sítio na internet, no endereço

https://portal.fazenda.sp.gov.br/servicos/cartorios/Paginas/Downloads.aspx

um aplicativo "Assinador Digital" especificamente com tal finalidade (gerar o arquivo .p7s).

| SEFA<br>Assir | NZ<br>nador Digital                    |
|---------------|----------------------------------------|
| Name:         | Assinador Digital                      |
| Version:      | 1.0.0.6                                |
| Publisher:    | SEFAZ                                  |
| Install       |                                        |
|               | ClickOnce and .NET Framework Resources |

#### Tela 17

O processo de instalação é todo automatizado, bastando seguir as telas de passo-a-passo. O sistema operacional deverá seguir o padrão Microsoft© Windows. Sua operação é simples. Ao iniciar a execução do "Assinador Digital" uma tela como a abaixo será apresentada.

| SISTEMA CARTÓRIOS | Manual do Usuário | Pág. 24 de 47 |
|-------------------|-------------------|---------------|
|                   |                   |               |
|                   |                   |               |

| quivo a ser Assinado Digitalmente: | C:\Users\ | J\Desktop\Teste de Assinatura de E | s Selecionar |
|------------------------------------|-----------|------------------------------------|--------------|
| Descricao                          |           |                                    |              |
| CN=J ISS                           | J:3       | ), OU=Autenticado                  | por AR       |
|                                    |           |                                    |              |
|                                    |           |                                    |              |
|                                    |           |                                    |              |
|                                    |           |                                    |              |
|                                    |           | Arriant Diaitalmanta               | Fachar       |
|                                    |           | Assinar Digitalmente               | Fechar       |

Tela 18

Clicando no botão "Selecionar" o usuário tem a opção de escolher o arquivo PDF contendo a cópia digitalizada da Escritura Pública. Escolhido o "Certificado" para assinatura digital do arquivo, clicar no botão "Assinar Digitalmente" e aguardar o programa efetuar a assinatura. Encerrado o processo com sucesso a tela abaixo será exibida:

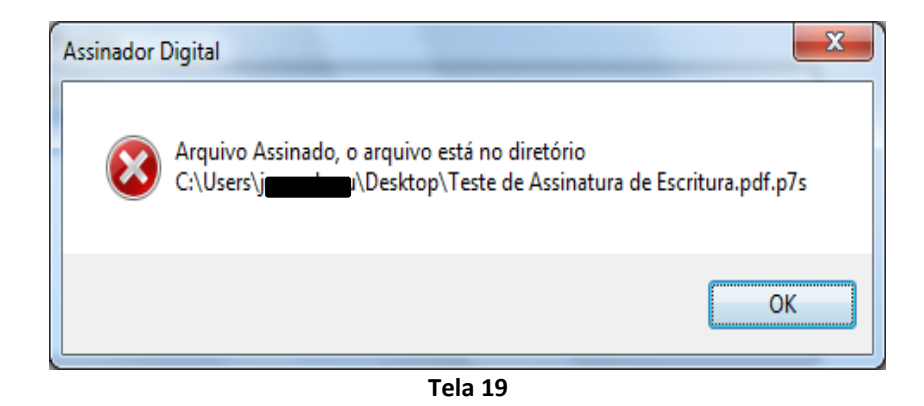

O usuário pode assinar digitalmente quantas escrituras desejar e deixar salvos os arquivos .p7s para o momento em que julgar conveniente a sua transmissão (individualmente ou em lote).

## 4.4 – Escrituras Públicas

Esta funcionalidade permite ao usuário transmitir Escrituras Públicas e suas informações, referentes à transmissão "causa mortis" ou doação de bens e direitos realizadas no âmbito administrativo (extrajudicial), bem como consultá-las.

Obs. Para esta funcionalidade, é requerido o cadastro prévio do Tabelião ou Notário no sistema.

#### 4.4.1 – Transmissão de Escrituras Públicas

Para transmitir Escrituras Públicas, uma a uma, acesse a opção "Escrituras Públicas" > "Transmitir Escrituras Públicas", no menu superior. (Para a transmissão de mais de uma Escritura por vez, existe a opção específica "Transmitir Escrituras Públicas em lote").

A tela abaixo será apresentada.

| Identificação do Usuario             | da Dalasacija]                                                                      |
|--------------------------------------|-------------------------------------------------------------------------------------|
| Cartório: (<br>CNPJ: -               | O DE NOTAS E OFICIO DE JUSTICA                                                      |
| Dados da Escritura Pública           |                                                                                     |
| Identificação da Escritura Lavrada:  | *                                                                                   |
| Data da Lavratura da Escritura:      | *                                                                                   |
| Nº da Declaração de ITCMD:           | *                                                                                   |
| Data do Óbito / Doação / Separação : |                                                                                     |
| Tipo da Escritura:                   | Inventário e Partilha C Doação C Separação / Divórcio / Dissolução de União Estável |
| De Cujus                             |                                                                                     |
| Documento:                           | C CPF • Documento do Exterior                                                       |
|                                      | *                                                                                   |
| Herdeiro(s)                          |                                                                                     |
| Documento(s):                        | C CPF • Documento do Exterior                                                       |
|                                      | *                                                                                   |
| Situação Tributária:                 | Imune / Isenta / Não Incidência C Tributável                                        |
|                                      | Inserir                                                                             |
|                                      |                                                                                     |
| enchimento ou seleção obrigatório(a) |                                                                                     |
|                                      |                                                                                     |
|                                      | Anexar copia digital Cancelar                                                       |

Deverão ser inseridos, nos campos apresentados, os dados da Escritura a ser transmitida.

A "Identificação da Escritura Lavrada" deve ser feita através do "Livro" e "Folha" em que a mesma tiver sido registrada. O campo é de digitação livre a fim de melhor identificar a Escritura em questão.

Deverão ser transmitidas apenas as Escrituras Lavradas <u>após 27/01/2011</u>, data do <u>Decreto nº 56.693</u>, que determina o seu envio à Sefaz-SP.

O campo "nº. Declaração de ITCMD" deverá ser preenchido com número de declaração previamente confirmada e transmitida à Sefaz-SP por meio do <u>sistema de Declaração de ITCMD</u>.

As escrituras com Data do Óbito / Doação / Separação anteriores a 01/01/2001 não deverão ser transmitidas por se referirem a imposto diverso do ITCMD. Desse modo, o campo "Data do Óbito / Doação / Separação" só aceitará datas maiores ou iguais a 01/01/2011. A depender do próximo campo a ser preenchido, "Tipo da escritura", haverá regras para aceitação da data do Óbito / Doação / Separação, de acordo com a legislação. Mensagens de erro ajudarão em eventual necessidade de correção.

Inventário e Partilha

| ção O Separação / Divórcio / Dissolução de União Estável                            |
|-------------------------------------------------------------------------------------|
| ior<br>ior<br>Doação <sup>©</sup> Separação / Divórcio / Dissolução de União Estáv  |
| ior<br>ior<br>Doação <sup>©</sup> Separação / Divórcio / Dissolução de União Estáve |
| ior<br>ior<br>Doação <sup>©</sup> Separação / Divórcio / Dissolução de União Estáv  |
| ior<br>Doação 🌣 Separação / Divórcio / Dissolução de União Estáv                    |
| ior<br>Doação 🌣 Separação / Divórcio / Dissolução de União Estáv                    |
| ior<br>Doação <sup>©</sup> Separação / Divórcio / Dissolução de União Estáv         |
| ior<br>Doação <sup>©</sup> Separação / Divórcio / Dissolução de União Estáv         |
| Doação 🍈 Separação / Divórcio / Dissolução de União Estáv                           |
| Doação 🌣 Separação / Divórcio / Dissolução de União Estáv                           |
| Doação 🌔 Separação / Divórcio / Dissolução de União Estáv                           |
| Doação 🔿 Separação / Divórcio / Dissolução de União Estáv                           |
| Doação 🔘 Separação / Divórcio / Dissolução de União Estáv                           |
| Doação C Separação / Divórcio / Dissolução de União Estáv                           |
|                                                                                     |
|                                                                                     |
|                                                                                     |
| imento do Exterior                                                                  |
|                                                                                     |
| idência O Tributável                                                                |
| Inserir                                                                             |
|                                                                                     |
|                                                                                     |
| imento do Exterior                                                                  |
|                                                                                     |
| idência O Tributável                                                                |
| Inserir                                                                             |
|                                                                                     |
|                                                                                     |
|                                                                                     |

|          | ,          |
|----------|------------|
| CICTERAA | CARTORIOC. |
|          |            |
|          |            |
|          |            |

Manual do Usuário

|              | Separa               | <u>ação / Divó</u> | <u>rcio / Dissolução</u>     | de União Estável                                            |
|--------------|----------------------|--------------------|------------------------------|-------------------------------------------------------------|
| $\mathbf{n}$ | Tip                  | oo da Escritura:   | O Inventário e Partilha O D  | Doação 🙃 Separação / Divórcio / Dissolução de União Estável |
|              | Cônjuge/Convivente 1 |                    |                              |                                                             |
|              |                      | Documento:         |                              | C CPF*                                                      |
|              | Situa                | ção Tributária:    | 🖲 Imune / Isenta / Não Incid | ência O Tributável                                          |
|              | Cônjuge/Convivente 2 |                    |                              |                                                             |
|              |                      | Documento:         |                              | C CPF *                                                     |
|              | Situa                | ção Tributária:    | Imune / Isenta / Não Incid   | ência 🔿 Tributável                                          |
|              |                      |                    | Tela 23                      |                                                             |

Preencha os dados dos envolvidos, clique no botão "Inserir", (pode haver mais de um herdeiro, doador ou donatário) e defina sua situação tributária. Se for "Tributável", novas opções para dados do recolhimento do imposto se abrirão. Se for "Imune / isenta / Não incidência", evidentemente não será necessário informar recolhimento.

| Situação Tributária:<br>Opção de Recolhimento do ITCMD:<br>Data de Recolhimento do ITCMD:<br>Valor de Recolhimento do ITCMD: | C Imune / Isenta / Não Incidência C Tributável<br>Parcela Única C Parcelamento |         |
|----------------------------------------------------------------------------------------------------|--------------------------------------------------------------------------------|---------|
|                                                                                                    |                                                                                | Inserir |

Tela 24

Obs. Para "de cujus", herdeiros, doadores, ou donatários que não possuam documento no Brasil (CPF), há a opção "Documento do Exterior". Essa deverá ser escolhida somente nesses casos e possui o formato texto, de livre digitação.

Preenchidos os dados da escritura, clique em "Anexar cópia digital". O sistema irá previamente validar o preenchimento do formulário. Caso todos os critérios estejam válidos será aberta a [Tela 25].

O arquivo em formato "PDF" da Escritura a ser transmitida deverá estar assinado digitalmente e salvo no **formato ".p7s"**. Para tanto, a próxima tela permitirá ao usuário tanto procurar, em sua máquina, o arquivo já assinado, como baixar o aplicativo para Assinatura Digital.

Para maior produtividade, o usuário tem a disposição o link prévio para baixar o "Assinador Digital" e ir assinando as Escrituras Públicas lavradas à medida que for digitalizando. Veja o item [4.6].

| SISTEMA CARTÓRIOS                                                                                                    | Manual do Usuário                                                                                                    | Pág. 28 de 47                                                                                                    |
|----------------------------------------------------------------------------------------------------|----------------------------------------------------------------------------------------------------|----------------------------------------------------------------------------------------------------|
| Identificação do Usuário                                                                                                    |                                                                                                    |                                                                                                    |
| Bem Vindo(a lelega<br>Cartóri DE NC<br>CNF                                                                                                    | io]<br>TAS E OFICIO DE JUSTICA                                                                                                    |                                                                                                    |
| Anexar documentos                                                                                                    |                                                                                                    |                                                                                                    |
| <ul> <li>O arquivo contendo a cópia digital da escritura pública (em</li> <li>Para realizar o download do aplicativo para efetuar a assinal</li> <li>Deve ser selecionado usando o botão "Procurar" (ou "Seleci<br/>megabytes.</li> </ul> | DF, lido pelo Acrobato Reader) deverá ser anexado após já ter sido assinado digitalmen<br>ıra digital <mark>clique aqui.</mark><br>mar arquivo") disponível abaixo: apenas o arquivo em formato P7S, que reúne todo o cor | te com o mesmo certificado digital (e-CPF, modelo A3) utilizado para acesso a este aplicativo.<br>nteúdo do PDF acrescentado dos dados da assinatura digital, deve ser enviado. Está limitado a 3 |
| Cópia Digital da Escritura Pública:                                                                                                    | Procurar                                                                                                    |                                                                                                    |
|                                                                                                    |                                                                                                    |                                                                                                    |
|                                                                                                    | Enviar Cancelar                                                                                                    |                                                                                                    |
|                                                                                                    |                                                                                                    |                                                                                                    |

```
Tela 25
```

Escolhido o arquivo .PDF, clique no botão "Enviar" para iniciar a transmissão dos dados e da cópia digitalizada/assinada da Escritura Pública. Dependendo da velocidade da sua conexão com a internet, o tempo para envio poderá levar até alguns minutos. Concluído com sucesso o processamento, será apresentada pelo Sistema a figura representada pela [Tela 26].

Na parte superior, a mensagem de que os dados foram transmitidos com sucesso. Na parte inferior, está o "Protocolo Eletrônico da Transmissão" – que comprova a quitação da obrigação acessória pelo Notário.

Este comprovante tem a opção de ser impresso em formato PDF, quando também poderá ser salvo pelo usuário no local que julgar mais conveniente, seguindo o diálogo do próprio aplicativo de leitura do PDF (Acrobat Reader, por exemplo).

| nexar Documentos                                                                                                    |                                                                                                    | Cartórios                                                                                                    |
|----------------------------------------------------------------------------------------------------|----------------------------------------------------------------------------------------------------|----------------------------------------------------------------------------------------------------|
|                                                                                                    | turbur Miller & Hanta Surrada                                                                                                    |                                                                                                    |
| ereças de Cartorio - Cabastro de Cartorios - 1                                                                                                    | escrituras Publicas * Hanter Procuração                                                                                                    | 13/10/2011 14:08                                                                                                    |
| Identificação do Usuário                                                                                                    |                                                                                                    |                                                                                                    |
| Bem Vit<br>Ci S15<br>-84                                                                                                    | a de Abreu [Titular da Delegação]<br>STRO CIVIL DAS PESSOAS NATURAIS E DE INTERDICOES E TU<br>4                                                                                                    | JTELAS-1 SUBDISTRITO.                                                                                                    |
| Anexar documentos                                                                                                    |                                                                                                    |                                                                                                    |
| Observações no envio d                                                                                                    | da página da web                                                                                                    | <b>***</b>                                                                                                    |
| O arquivo contendo a cópia dir<br>assinatura digital utilizando o r     Para realizar o download do as                                                                                                    | Dados identificadores e escritura transmitidos com sucesso. Veja o<br>protocolo eletrônico da transmissão.                                                                                                    | a após já ter sido feita a<br>b.                                                                                                    |
| <ul> <li>Deve ser selecionado usando<br/>reúne todo o conteúdo do PDF</li> </ul>                                                                                                    | OK                                                                                                    | puivo em formato P7S, que<br>o a 3 megabytes.                                                                                       |
| Cópia Digital da Escritura 🖡                                                                                                    |                                                                                                    |                                                                                                    |
|                                                                                                    | Enviar Cancelar                                                                                                    |                                                                                                    |
| Secretaria da Fazenda do Estado d                                                                                                    | Enviar Cancelar<br>e São Paulo - Av. Rangel Pestana, 300 - São Paulo - SP - CEP 01017-911 -                                                                                                    | Versão: 1.7.4303.26040 13/10/11 14:28<br>PAEX (11) 3243-3400                                                                        |
| Secretaria da Fazenda do Estado d<br>MD - Comprovante de Transmissão   Cartórios - Window                                                                                                    | Enviar Cancelar<br>e São Paulo - Av. Rangel Pestana, 300 - São Paulo - SP - CEP 01017-911 -<br>as Internet Explorer fornecido por Cast Informática S/A                                                                                                    | Versão: 1.7.4303.26040 13/10/11 14:28<br>PAEX (11) 3243-3400                                                                        |
| Secretaria da Fazenda do Estado de<br>MD - Comprovante de Transmissão   Cartónios - Window<br>Identificação do Usuário<br>Bern Vind<br>Car EGISTI<br>11-84                                                                                                    | Enviar Cancelar<br>e São Raulo - Av. Rangel Pestana, 500 - São Paulo - SP - CEP 01017-911 -<br>es Internet Explorer fornecido por Cast Informática S/A<br>de Abreu [TRular da Delegação]<br>RO CIVIL DAS PESSOAS NATURAIS E DE INTERDICOES E TUTI                                                                                                    | Versão: 1.7.4303.26040 13/10/11 14:28<br>RABX (11) 3243-3400<br>ELAS-1 SUBDISTRITO.                                                 |
| Secretaria da Fazenda do Estado do<br>MD - Comprovante de Transmissão   Cartórios - Window<br>Identificação do Usuário<br>Bem Vind<br>Car estila d<br>Gar estila d<br>Gar 1-84<br>ITCMD - COMPROVANTE DE TRAN<br>CARTÓRIO,<br>Secr                                                                                                    | Enviar Cancelar<br>e São Paulo - Av. Rangel Pestana, 300 - São Paulo - SP - CEP 01017-911 -<br>es Internet Explorer fornecido por Cast Informática S/A<br>de Abreu [Titular da Delegação]<br>RO CIVIL DAS PESSOAS NATURAIS E DE INTERDICOES E TUTI<br>SMISSÃO DE CÓPIA DIGITAL DE ESCRITURA<br>DE ACORDO COM A LEGISLAÇÃO DO IMPOSTO<br>retária da Fazenda do Estado de São Paulo                                                                   | Versão: 1.7.4303.26040 13/10/11 14:28<br>PAEX (11) 2243-3400<br>ELAS-1 SUBDISTRITO.<br>PÚBLICA LAVRADA EM<br>D                      |
| Secretaria da Fazenda da Estado d<br>1D - Comprovante de Transmissilo   Cartórios - Window<br>Identificação do Usuário<br>Bem Vind<br>Car EGIST<br>1-84<br>ITCMD - COMPROVANTE DE TRAN<br>CARTÓRIO,<br>Secr                                                                                                    | Enviar Cancelar<br>e São Paulo - Av. Rangel Pestana, 500 - São Paulo - SÃ - CEP 01017.911<br>es Internet Explorer fornecido por Cast Informática S/A<br>de Abreu [Titular da Delegação]<br>RO CIVIL DAS PESSOAS NATURAIS E DE INTERDICOES E TUTI<br>SMISSÃO DE CÓPIA DIGITAL DE ESCRITURA<br>DE ACORDO COM A LEGISLAÇÃO DO IMPOSTO<br>retária da Fazenda do Estado de São Paulo                                                                     | Versão: 1.7.4303.26040 13/10/11 14:28<br>RAEX (11) 3243-3400<br>ELAS-1 SUBDISTRITO.<br>PÚBLICA LAVRADA EM<br>D                      |
| Secretaria da Fazenda do Estado de<br>MD - Comprovante de Transmissão   Cartórios - Window<br>Identificação do Usuário<br>Bem Vind<br>Car<br>Car<br>EGIST<br>1-84<br>ITCMD - COMPROVANTE DE TRAN<br>CARTÓRIO,<br>Secr<br>Nº Identificação da transmissão:<br>Data da transmissão:                                                                          | Enviar Cancelar<br>e São Paulo - Av. Rangel Pestana, 500 - São Paulo - SP - CEP 01017-911 -<br>es Internet Explorer fornecido por Cast Informática S/A<br>de Abreu [Titular da Delegação]<br>RO CIVIL DAS PESSOAS NATURAIS E DE INTERDICOES E TUTI<br>SMISSÃO DE CÓPIA DIGITAL DE ESCRITURA<br>DE ACORDO COM A LEGISLAÇÃO DO IMPOSTO<br>retária da Fazenda do Estado de São Paulo<br>2011101300002<br>13/10/2011                                    | Versão: 1.7.4303.26040 13/10/11 14:28<br>PAEX (11) 3243-3400<br>ELAS-1 SUBDISTRITO.<br>PÚBLICA LAVRADA EM<br>O                      |
| Secretaria da Fazenda da Estado d<br>AD - Comprovante de Transmissão   Cartórios - Window<br>Identificação do Usuário<br>Bem Vind<br>Car<br>EGIST<br>1-84<br>ITCMD - COMPROVANTE DE TRAN<br>CARTÓRIO,<br>Secr<br>Nº Identificação da transmissão:<br>Data da transmissão:<br>Hora da transmissão:                                                          | Enviar Cancelar e São Paulo - Av. Rangel Pestana, 500 - São Paulo - SP - CEP 01017.911 as Internet Explorer fornecido por Cast Informática S/A de Abreu [Titular da Delegação] RO CIVIL DAS PESSOAS NATURAIS E DE INTERDICOES E TUTI SMISSÃO DE CÓPIA DIGITAL DE ESCRITURA DE ACORDO COM A LEGISLAÇÃO DO IMPOSTO retária da Fazenda do Estado de São Paulo 2011101300002 13/10/2011 14:08                                                           | Versão: 1.7.4303.26040 13/10/11 14:28         PAEX (11) 3243-3400         ELAS-1 SUBDISTRITO.         PÚBLICA LAVRADA EM         O  |
| Secretaria da Fazenda da Estado d<br>MD - Comprovante de Transmissão   Cartórios - Window<br>Identificação do Usuário<br>Bern Vind<br>Car<br>EGIST<br>1-84<br>ITCMD - COMPROVANTE DE TRAN<br>CARTÓRIO,<br>Secr<br>Nº Identificação da transmissão:<br>Data da transmissão:<br>Hora da transmissão:                                                         | Enviar Cancelar e São Paulo - Av. Rangel Pestana, 500 - São Paulo - SP - CEP 01017.911 as Internet Explorer fornecido por Cast Informática S/A de Abreu [Titular da Delegaçãe] RO CIVIL DAS PESSOAS NATURAIS E DE INTERDICOES E TUTI SMISSÃO DE CÓPIA DIGITAL DE ESCRITURA DE ACORDO COM A LEGISLAÇÃO DO IMPOSTO retária da Fazenda do Estado de São Paulo 2011101300002 13/10/2011 14:00 Resumo dos dados da escritura                             | Versão: 1.7.4303.36040 13/10/11 14:28         PAEX (11) 3243-3400         ELAS-1 SUBDISTRITO.         PÚBLICA LAVRADA EM         O  |
| Storedaria da Fazenda do Estado do<br>10 - Comprovente de Transmissão   Cartónios - Window<br>Identificação do Usuário<br>Bem Vind<br>Car<br>EGIST<br>1-84<br>ITCMD - COMPROVANTE DE TRAN<br>CARTÓRIO,<br>Secr<br>Nº Identificação da transmissão:<br>Data da transmissão:<br>Hora da transmissão:                                                         | Enviar Cancelar e São Faulo - Av. Racopel Pestana, 500 - São Paulo - SP - CEP 01017.911 - es Internet Explorer fornecido por Cast Informática S/A de Abreu [Taular da Delegação] RO CIVIL DAS PESSOAS NATURAIS E DE INTERDICOES E TUTI SMISSÃO DE CÓPIA DIGITAL DE ESCRITURA DE ACORDO COM A LEGISLAÇÃO DO IMPOSTO retária da Fazenda do Estado de São Paulo 2011101300002 13/10/2011 14:08 Resumo dos dados da escritura ref.: 13/10/2011          | Versão: 1.7.4303.26040 13/10/11 14:28         PÁEX (11) 12233.3400         ELAS-1 SUBDISTRITO.         PÚBLICA LAVRADA EM         O |
| Secretaria da Fazenda da Estado d<br>MD - Comprovante de Transmissilo   Cartórios - Window<br>Identificação do Usuário<br>Bern Vind<br>Car<br>EGIST<br>1-84<br>ITCMD - COMPROVANTE DE TRAN<br>CARTÓRIO,<br>Secr<br>Nº Identificação da transmissilo:<br>Data da transmissilo:<br>Hora da transmissilo:<br>Bota da escritura Lavrada:<br>Data da escritura: | Enviar Cancelar e São Paulo - Av. Rangel Pestana, 500 - São Paulo - SÃ - CEP 01017.911 es Internet Explorer fornecido por Cast Informática S/A de Abreu [Titular da Delegação] RO CIVIL DAS PESSOAS NATURAIS E DE INTERDICOES E TUTI SMISSÃO DE CÓPIA DIGITAL DE ESCRITURA DE ACORDO COM A LEGISLAÇÃO DO IMPOSTO retária da Fazenda do Estado de São Paulo 2011101300002 13/10/2011 14:08 Resumo dos dados da escritura ref.: 13/10/2011 13/10/2011 | Versão: 1.7.4303.26040 13/10/11 14:28         PAEX (11) 3243-3400         ELAS-1 SUBDISTRITO.         PÚBLICA LAVRADA EM         D  |

#### Manual do Usuário

## 4.4.2 – Transmissão de Escrituras Públicas em Lote.

Esta funcionalidade permite transmitir, de uma só vez, à Sefaz-SP, mais de uma Escritura Pública, limitada a **<u>50 arquivos</u>**.

Observação: O tamanho de cada Escritura não poderá ser superior a 3MB.

Dica: faça a digitalização de cada página da Escritura Pública em uma resolução que permita não exceder este tamanho máximo permitido. 100 dpi é uma medida suficiente o bastante para permitir uma boa leitura posterior do documento digitalizado, caso este possua letras ("fontes") de tamanho usual. Em caso de documentos com letras menores ("fontes" reduzidas, menores que 9pt), aconselha-se uma definição maior, algo em torno de 150 dpi. Faça os ajustes no seu aparelho de "scanner".

Também poderá ser feito ajuste na profundidade de cores (bits), que se resume na maior parte dos equipamentos nas opções: colorido, escala de cinza e preto-e-branco. Quanto maior a profundidade de cores, maior a quantidade de informações capturadas pelo "scanner" e, portanto, maior a similaridade entre cópia e original. Entretanto, o arquivo gerado também irá aumentar de tamanho. Use o bom senso para escolha desta opção em função da qualidade do documento que for digitalizar.

Acesse a opção "Escrituras Públicas" > "Transmitir Escrituras Públicas em lote", no menu superior. A tela abaixo será apresentada.

| Transmissão de Escrituras em Lote                                                                                      |                 |
|----------------------------------------------------------------------------------------------------|-----------------|
| Seleção de Cartório Cadastro de Cartórios Escrituras Públicas Procurações                                              |                 |
|                                                                                                    |                 |
| Identificação do Usuário                                                                                               |                 |
| Bem Vindo(a) Delegação]<br>Cartório DE NOTAS E OFICIO DE JUSTICA<br>CNPJ                                               |                 |
| Anexar documentos                                                                                                    |                 |
| Observações no envio do documento de dados complementares                                                              |                 |
| • Deve ser selecionado usando o botão "Procurar" (ou "Selecionar arquivo") disponível abaixo.                          |                 |
| <ul> <li>Se ainda não possui o arquivo de dados complementares clique no link : Gerar Dados Complementares.</li> </ul> |                 |
| Documento de dados complementares:                                                                                     |                 |
| Procurar                                                                                                    |                 |
|                                                                                                    |                 |
|                                                                                                    | Enviar Cancelar |
|                                                                                                    |                 |

Tela 27

Neste momento, o usuário poderá optar entre gerar os dados complementares manualmente, assim como na transmissão simples, uma a uma, ou procurar um arquivo que já tenha sido gerado anteriormente por sistema diverso ou pelo próprio sistema "Cartórios" (opção "Gerar dados

#### Manual do Usuário

complementares"), **obrigatoriamente no formato ".XML"**, de acordo com o modelo ("Schema de Validação") do anexo I da <u>Portaria CAT 21/2012</u>.

Se optar por gerar os dados complementares, inclua os dados de cada Escritura, uma a uma, assim como na transmissão simples, clicando em "Incluir".

O campo "nome do arquivo" deverá ser exatamente o nome do arquivo da escritura, salvo com a extensão "**.pdf.p7s**".

Se perceber a necessidade de atualização, os dados da Escritura poderão ser editados (modificados), ou simplesmente excluídos. Use os links "Editar" / "Excluir" na tabela que resume os dados inseridos no documento de dados complementares. Veja parte inferior da [Tela 28].

Ao final, clique em Exportar, e o arquivo "**.XML**" será gerado. Pode ser salvo em qualquer pasta/diretório da sua estação de trabalho. Possui um nome padronizado do seguinte modo "ESCRITURASaaaammddhhmmss.xml" (aaaa=ano; mm=mês; dd=dia; hh=hora; mm=minutos; ss=segundos).

Exemplo:

#### ESCRITURAS20120222172454.xml

Uma vez gerado o arquivo, basta procurá-lo [Tela 27] e clicar no botão "Enviar".

| Herdeiro(s)<br>Documento(                 | s): © CPF C Documento do Exterior                |                                      |                                 |                       |                |
|-------------------------------------------|--------------------------------------------------|--------------------------------------|---------------------------------|-----------------------|----------------|
| Situação Tributár                         | ia: ⓒ Imune / Isenta / Não Incidência 〇 Tributáv | rel                                  |                                 |                       |                |
|                                           |                                                  | Inserir                              |                                 | •                     |                |
| * Preenchimento ou seleção obrigatório(a) |                                                  |                                      |                                 |                       |                |
|                                           |                                                  | Incluir Cancela                      | ar                              |                       |                |
|                                           |                                                  |                                      |                                 |                       | /              |
| #                                         | Identificação da<br>Escritura Lavrada            | Data da<br>Lavratura<br>da Escritura | Nº da<br>Declaração<br>de ITCMD | Tipo da Escritura     | Орçа           |
| 1                                         | 132                                              | 05/02/2012                           |                                 | Inventário e Partilha | Editar Excluir |
| 2                                         | 321                                              | 05/02/2012                           |                                 | Inventário e Partilha | Editar Excluir |
|                                           |                                                  |                                      |                                 |                       |                |

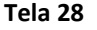

O Sistema irá (re)validar a estrutura e conteúdo desse arquivo ".XML". Se não corresponder ao esperado, de acordo com o <u>"Schema de validação" (.xsd)</u>, mensagens de erro serão apresentadas ao usuário orientando a sua correção. Caso deseje mais detalhes sobre o conteúdo e a formatação dos dados contidos nesse arquivo .XML consulte o "Manual de Transmissão de Lote das Escrituras Públicas" [Em fase final de elaboração]. Há também um <u>exemplo de arquivo XML</u> para consulta.

Se o arquivo XML de Dados Complementares estiver válido, a próxima etapa será anexar cada uma das cópias de escrituras digitalizadas e assinadas, de acordo com os arquivos relacionados. A quantidade de escrituras inseridas deverá ser idêntica a que for relacionada no arquivo .XML. Ver

#### Manual do Usuário

[Tela 29]. Também idênticos deverão estar os nomes dos arquivos ".pdf.p7s" (no XML e fisicamente na máquina).

| nexar Documentos                                                                 |                                                                                                    | Cartório                                                      |
|----------------------------------------------------------------------------------|----------------------------------------------------------------------------------------------------|---------------------------------------------------------------|
| eleção de Cartório Cadastro de                                                   | Cartórios 🕨 Escrituras Públicas 🕨 Manter Procuração                                                                                                  | 28/11/2011 14/26                                              |
|                                                                                  |                                                                                                    |                                                               |
| Problemas Encontrados                                                            |                                                                                                    |                                                               |
| A quantidade de cópias digi                                                      | tais das escrituras públicas está divergente da quantidade informai                                                                                  | da no documento de dados complementares.                      |
| Identificação do Usuário                                                         |                                                                                                    |                                                               |
| Rem Windola's                                                                    | (Titulas de Delessarika)                                                                                                    |                                                               |
| Cartório:<br>CNPJ:                                                               | LINUAR DA DELEGAÇÃO<br>DAS PESSOAS NATURAIS E DE INTERD                                                                                              | ICOES E TUTELAS-1 SUBDISTRITO.                                |
| Anexar documentos                                                                |                                                                                                    |                                                               |
| Observações no envi                                                              | da cópia da Escritura Pública                                                                                                    |                                                               |
| <ul> <li>O arquivo contendo a cópia<br/>assinatura digital utilizando</li> </ul> | digital da escritura pública (em <u>PDF</u> , lido pelo Acrobat© Reader) d<br>o mesmo certificado digital (e-CPF) utilizado para acesso a este ap    | leverá ser anexado após já ter sido feita a<br>vlicativo.     |
| • Para realizar o download do                                                    | aplicativo para efetuar a assinatura digital clique aqui.                                                                                            |                                                               |
| Deve ser selecionado usan<br>acrescentado dos dados da                           | lo o botão " <b>Procurar</b> " disponível abaixo: apenas o arquivo em fo<br>assinatura digital é que deve aer enviado. Está limitado a <b>3 mega</b> | rmato <u>P75</u> , que reúne todo o conteúdo do PDF<br>bytes. |
| Assinatura Digital:                                                              |                                                                                                    |                                                               |
|                                                                                  | Procurar                                                                                                    |                                                               |
| x Teste.p7s                                                                      |                                                                                                    |                                                               |
| × Teste2.p7s                                                                     |                                                                                                    |                                                               |
| x Teste3.p7s<br>x Teste4.p7s                                                     |                                                                                                    |                                                               |
|                                                                                  |                                                                                                    |                                                               |
|                                                                                  | Enviar Cancelar                                                                                                    |                                                               |
|                                                                                  |                                                                                                    |                                                               |

Tela 29

Clicando novamente no botão "Enviar" - ultrapassadas todas as críticas de validação com sucesso - o processo se encerrará. Será obtido, do mesmo modo que na transmissão individual, o comprovante de quitação da obrigação. O resultado se assemelha ao da figura da [Tela 26].

Resumindo, o processo consiste em 4 grandes etapas, sintetizadas na [Figura 4], a seguir:

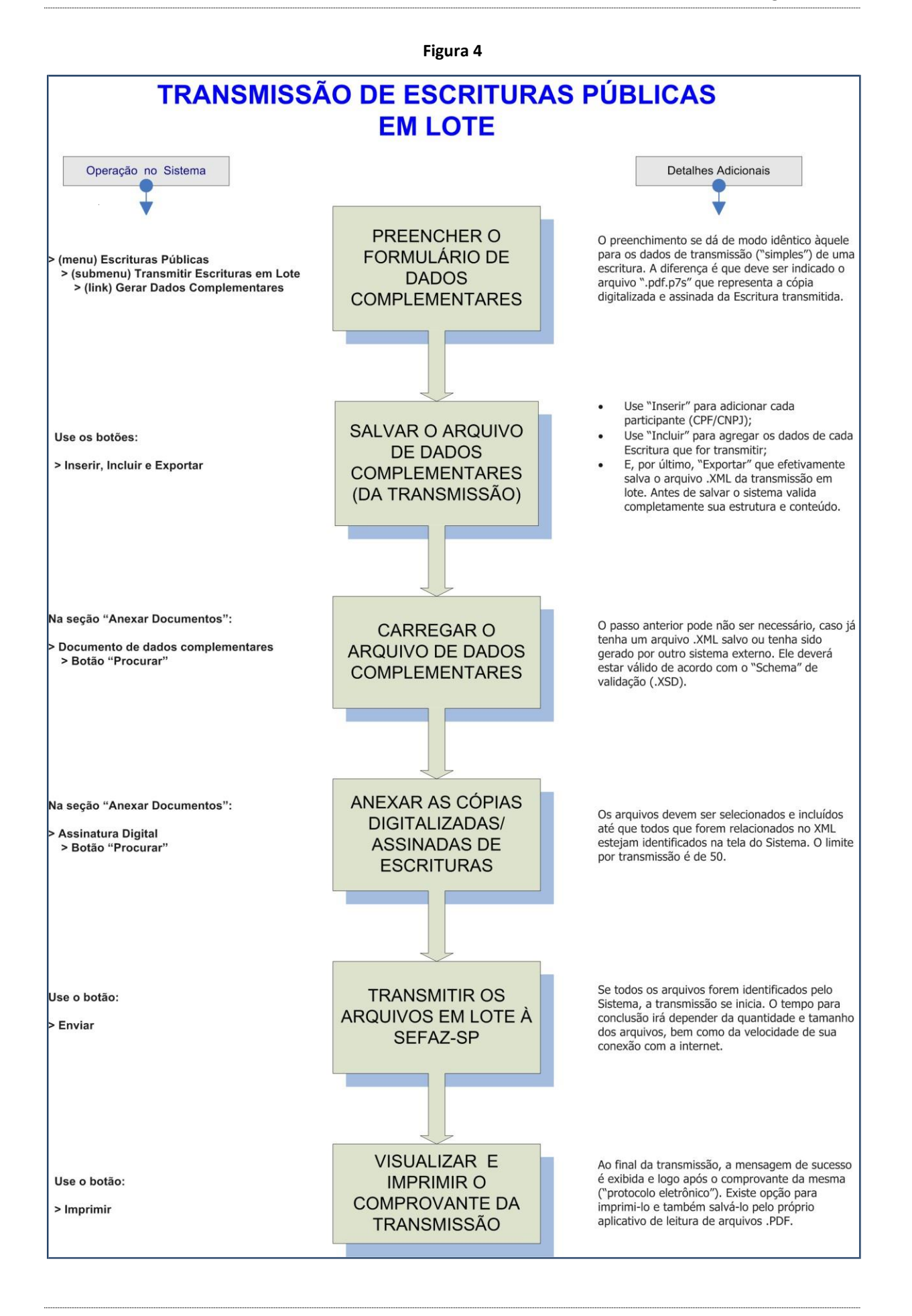

Copyright ©2012 – Secretaria da Fazenda (Todos os Direitos Reservados)

versão 1.10 (30/03/2012 16:20)

#### Manual do Usuário

Para consulta às Escrituras transmitidas, acesse a opção "Escrituras Públicas" > "Consultar Escrituras Públicas Transmitidas", no menu superior. A tela abaixo será apresentada.

| de Cartório Cadastro de Cartórios 🕨 E                                  | scrituras públicas 🕨 Manter Procuração                       | X                   |
|------------------------------------------------------------------------|--------------------------------------------------------------|---------------------|
|                                                                        |                                                              | 10/10/2011 16:40    |
|                                                                        |                                                              |                     |
|                                                                        |                                                              |                     |
| iltro                                                                  |                                                              |                     |
| reencha pelo menos um dos campos ab                                    | ixo:                                                         |                     |
| Nº de Identificação da Trasmissão da<br>Escritura:                     | 2011101000002                                                |                     |
| Data de Lavratura da Escritura:                                        | 8                                                            |                     |
| Documento de Identificação do<br>"Doador", "De Cujus" ou "Cônjuge 1":  | CPF      CNPJ      Documento do exterior                     |                     |
| Documento de Identificação do<br>"Herdeiro", "Donatário", "Cônjuge 2": | CPF      CNP)     Documento do exterior                      |                     |
| No. Declaração de ITCMD:                                               |                                                              |                     |
| Tipo da Escritura:                                                     | Inventário e Partilha Doação Separação / Divórcio / Dissoluç | ão de união estável |
| Identificação da Escritura Lavrada:                                    |                                                              |                     |
| Data do Óbito / Doação:                                                | de 🗾 a 10/10/2011                                            |                     |
| Nome do Tabelião;                                                      |                                                              |                     |
|                                                                        | SERVICO DE REGISTRO CEVIL DAS PESSOAS NATURAIS E             |                     |
| Nome do Cartório:                                                      | DE INTERDICOES E TUTELAS-1 SUBDISTRITO.                      |                     |
| Município:                                                             | Santos                                                       | T                   |
| Posto Fiscal de Vinculação:                                            | Selecione                                                    |                     |
| Período de Transmissão da Escritura:                                   | de 🔝 a 10/10/2011                                            |                     |
|                                                                        |                                                              |                     |

Tela 30

A pesquisa poderá ser realizada preenchendo-se qualquer dos campos apresentados, ou até mesmo nenhum deles. Em qualquer caso, o resultado somente apresentará as escrituras transmitidas pelo próprio Tabelião ou seus prepostos Procuradores.

Obs. Para que o usuário restrinja a consulta pelo nº de identificação da transmissão deverá obrigatoriamente também informar a data de lavratura da escritura.

Os resultados da pesquisa serão apresentados na parte inferior da tela [Tela 31], sendo possível visualizar os dados da escritura lavrada clicando sobre o número de identificação relativo à transmissão. Clicando no ícone do PDF, será feito o *download* do arquivo contendo a escritura assinada digitalmente – arquivo P7S [Tela 33]. O PDF correspondente poderá ser visualizado através de programa específico – fora do escopo do sistema.

Existe uma solução de uso gratuito fornecida pela "CERTISIGN©" – Visualizador de Documentos.

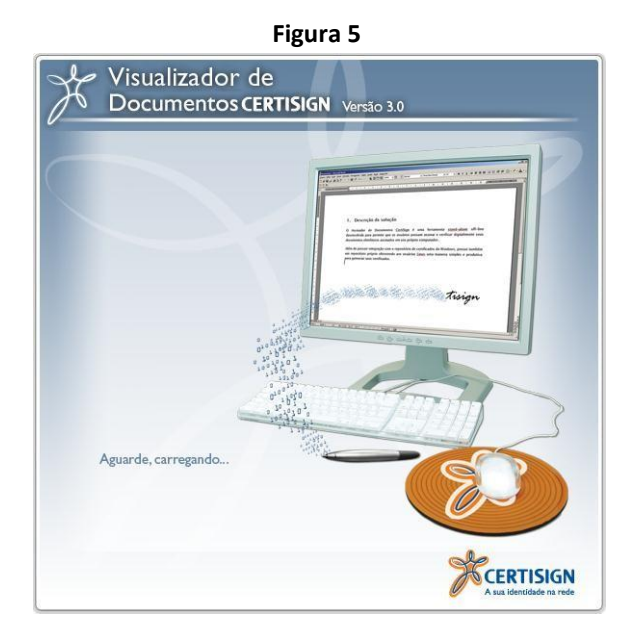

Copyright ©2012 – Secretaria da Fazenda (Todos os Direitos Reservados) versão 1

<u>Manual do Usuário</u>

Cartórios

X

# Consulta de Escrituras Públicas Transmitidas Seleção de Cartório Cadastro de Cartórios Escrituras públicas Manter Procuração

| iltro                                                                 |                                                                    |
|-----------------------------------------------------------------------|--------------------------------------------------------------------|
| reencha pelo menos um dos campos ab                                   | aixo:                                                              |
|                                                                       |                                                                    |
| Nº de Identificação da Trasmissão da<br>Escritura:                    | 2011101000002                                                      |
| Data de Lavratura da Escritura:                                       | 10/10/2011                                                         |
|                                                                       |                                                                    |
| Documento de Identificação do<br>"Doador", "De Cujus" ou "Cônjuge 1": | CPF      CNP3     Documento do exterior                            |
|                                                                       |                                                                    |
| Documento de Identificação do<br>"Herdeiro", "Donatário", "Cônjuge 2" | CPF C CNP C Documento do exterior                                  |
| No. Declaração de ITCMD                                               |                                                                    |
| Tipo da Escritura:                                                    | Proved in a state Proved Proved in the initial data and a          |
| Triantifica da Frantica Lavarda.                                      | Insteina Doaçao Separação / Divorcio / Dissolução de união estavei |
| Identificação da Escritura Lavrada:                                   | leste                                                              |
|                                                                       |                                                                    |
|                                                                       |                                                                    |
| Data do Óbito / Doacão:                                               | de 01/10/2011                                                      |
|                                                                       |                                                                    |
| Nome do Tabelião                                                      | ių.                                                                |
| News de Caddela                                                       | AS PESSOAS NATURAIS E<br>SUBDISTRITO.                              |
| Nome do Cartorio:                                                     |                                                                    |
|                                                                       |                                                                    |
| Municipio:                                                            | Santos                                                             |
| Posto Fiscal de Vinculação:                                           | Selecione                                                          |
| Período de Transmissão da Escritura:                                  | de 01/10/2011 📑 a 10/10/2011 📑                                     |
|                                                                       |                                                                    |
|                                                                       | Description   Lineary                                              |
|                                                                       | Presiduran Crimpan                                                 |
|                                                                       |                                                                    |
| Cartó                                                                 | DAS PESSORS NATURAIS E DE INTERDICOES E TUTELAS-1                  |
| Tabelião Responsá                                                     |                                                                    |

Manual do Usuário

Pág. 37 de 47

|                            | ura Lavrad | a: Teste               |                                   |       |                         |
|----------------------------|------------|------------------------|-----------------------------------|-------|-------------------------|
| Data da Escrit             | ura Lavrad | a: 13/10/2011          |                                   |       |                         |
| No. Declaraçã              | io de ITCM | D:                     |                                   |       |                         |
| Tabelião que Lavrou        | a Escritur | a:                     |                                   |       |                         |
| Posto Fiscal de Vinculação | do Tabeliã | o: PF-10 - SAN         | тоѕ                               |       |                         |
| Data do Óbito / Doação /   | / Separaçã | o: 13/10/2011          |                                   |       |                         |
| Tipo da                    | Declaração | o: Inventário e        | Partilha                          |       |                         |
|                            | do "De     | Situação<br>Tributária | Opção de Recolhimento do<br>ITCMD | Valor | Data do<br>Recolhimento |
| Documento de Identificação |            | mbutunu                |                                   |       |                         |
| Documento de Identificação | Situac     | -<br>-                 | -<br>Opção de Recolhimento do     | -     | -<br>Data do            |

Tela 32

|   | Tabelião<br>Transmissões      | Cartório<br>Responsável<br>Posto Fiscal<br>Encontradas | Você sele<br>20.<br>Tip<br>Situ<br>S<br>O que o<br>Ja<br>P<br>© [<br>1<br>1<br>1<br>1 | ecionou abrir:<br>11101300001.p7s<br>io: p7s File<br>e: https://10.11.51.12<br>b Firefox deve fazer?<br>Abrir com o: Proc<br>20wnload<br>Memorizar a decisão | urar<br>para este tipo d | e arquivo                         |                       | TUTELAS-1                                |  |
|---|-------------------------------|--------------------------------------------------------|---------------------------------------------------------------------------------------|----------------------------------------------------------------------------------------------------|--------------------------|-----------------------------------|-----------------------|------------------------------------------|--|
| # | No.<br>Declaração<br>de ITCMD | Tipo da<br>Escritura                                   | Lavrada                                                                               | Lavratura                                                                                                    | Obito /<br>Doação        | OK<br>Transmissão<br>da Escritura | Cancelar<br>Transmiss | Cópia<br>e Digital<br>ão da<br>Escritura |  |
| 1 | 14501470                      | Inventário e<br>Partilha                               | Teste                                                                                 | 13/10/2011                                                                                                    | 13/10/2011               | 2011101300001                     | 13/10/2011            |                                          |  |

Tela 33

#### 4.3 – Procurações

Possibilita a delegação de acesso (permissão) às operações disponíveis no Sistema a qualquer pessoa que o Titular, ou interventor/interino desejar.

Ao clicar em "Procurações", será apresentada uma tela com as procurações outorgadas pelo usuário "logado" no sistema, conforme a [Tela 34]. O "filtro", em destaque, representa a forma de pesquisa dentre as procurações já geradas.

Obs.: o termo "filtro" origina-se da concepção de "refinamento" de critérios de pesquisa a dados existentes.

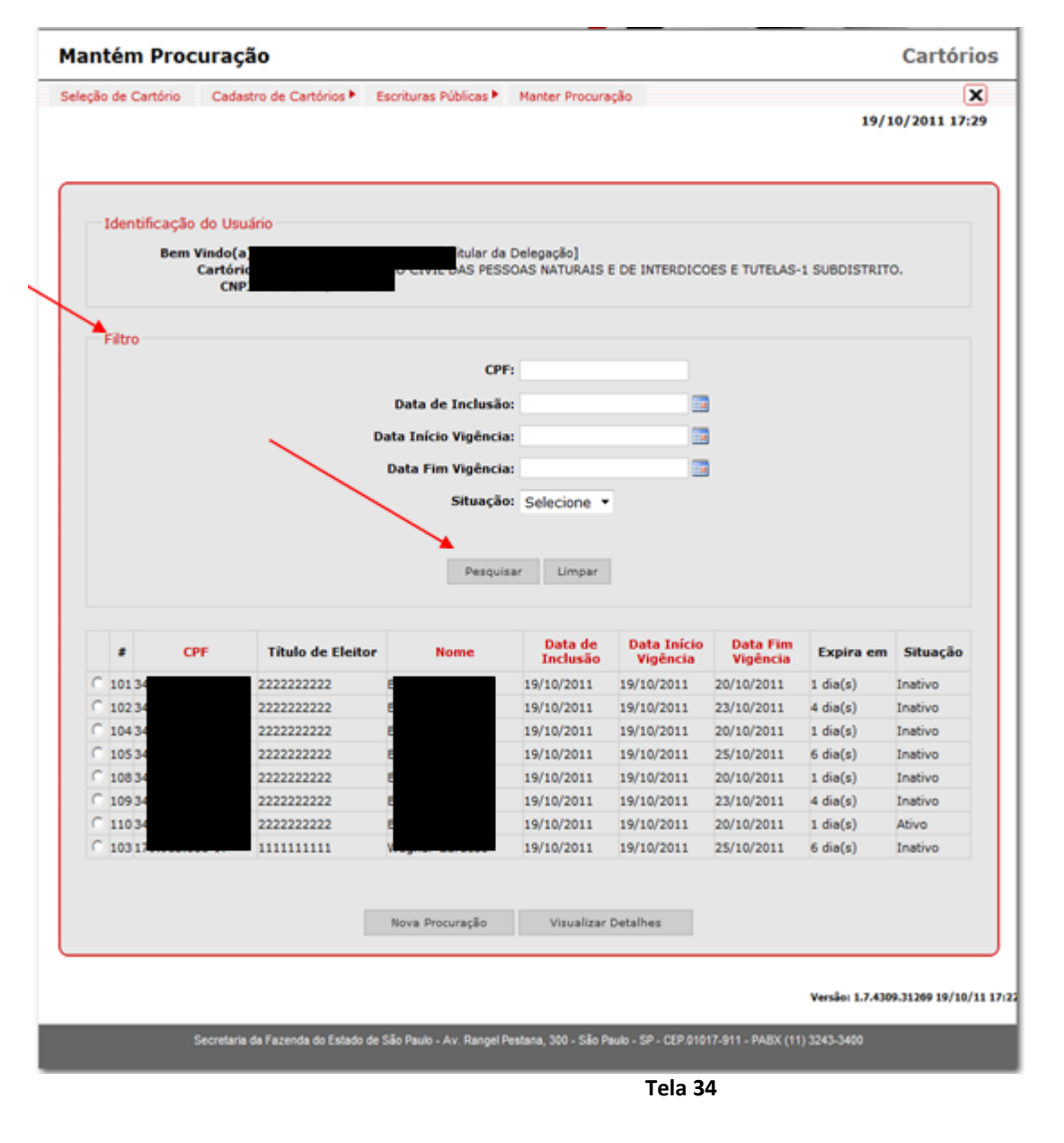

versão 1.10 (30/03/2012 16:20)

Copyright ©2012 – Secretaria da Fazenda (Todos os Direitos Reservados)

O "filtro" (ou refinamento) poderá ser feito por CPF do <u>outorgado,</u> data da inclusão da procuração, início e fim de sua vigência, ou sua situação (ativa / inativa). Preencha um dos campos e clique em "Pesquisar".

Selecione uma procuração e clique em "Visualizar detalhes" para que o sistema exiba as informações sobre as funcionalidades permitidas, os dados do outorgante e do outorgado, e a vigência da procuração.

No caso do acesso inicial, não haverá procurações a serem exibidas. Se desejar gerar uma procuração, clique em "Nova Procuração".

|    | Identificação do Usuário                     |                                                                       |             |  |
|----|----------------------------------------------|-----------------------------------------------------------------------|-------------|--|
|    | Bem Vindo(a)<br>Cartóric<br>CNPJ             | [Titular da Delegação]<br>D DE LETRAS E TITULOS DA COMARCA DA CAPITAL |             |  |
|    | Filtro                                       |                                                                       | -           |  |
|    |                                              | CP                                                                    | F:          |  |
|    |                                              | Data Inclusă                                                          | 0:          |  |
|    |                                              | Data Inicio Vigênci                                                   | a:          |  |
|    |                                              | Data Fim Vigenci<br>Situaçã                                           | o: Todas 💌  |  |
|    |                                              | Pesqu                                                                 | isar Limpar |  |
| Nâ | ão existe procuração para o outorgado (CPF). |                                                                       |             |  |

Tela 35

Manual do Usuário

A [<u>Tela 36</u>], abaixo, será exibida. O usuário deverá selecionar as funcionalidades que serão permitidas ao outorgante, que agirá em seu nome. Após, deverá incluir o CPF do outorgado, o início e o fim da vigência da procuração. Deverá ser <u>obrigatoriamente</u> informada a data de fim de sua vigência. Confirme os dados inseridos e clique no botão "Continuar".

| antém Procuração                                                                                                    | Cartório                        |
|----------------------------------------------------------------------------------------------------|---------------------------------|
| eção de Cartório Cadastro de Cartórios 🕨 Escrituras Públicas 🕨 Manter Procuração                                    | X                               |
|                                                                                                    | 19/10/2011 13:29                |
| Identificação do Usuário                                                                                            |                                 |
| Bem Vindo(a):<br>Cartório: SERVICO DE REGISTRO CIVIL DAS PESSOAS NATURAIS E DE INTERDICOES E TUTELAS-1<br>CNPJ:     | SUBDISTRITO.                    |
| Incluir Procuração                                                                                                  |                                 |
| Funções Permitidas (*)                                                                                              |                                 |
| Transmitir Escrituras Públicas                                                                                      |                                 |
| 🔽 Consultar Escrituras Públicas Transmitidas                                                                        |                                 |
| Consulta Cadastro de Cartórios                                                                                      |                                 |
| Transmitir Escrituras Públicas em Lote                                                                              |                                 |
| Dados da Procuração:                                                                                                |                                 |
| CPF Outorgante:                                                                                                    |                                 |
| CPF Outorgado:                                                                                                    |                                 |
| Data Início Vigência: 19/10/2011                                                                                    |                                 |
| Data Fim Vinência: 20/10/2011                                                                                       |                                 |
| Continuar Cancelar                                                                                                  |                                 |
| * Preenchimento ou seleção obrigatório(a)                                                                           |                                 |
|                                                                                                    |                                 |
|                                                                                                    | Versão: 1.7.4309.19015 19/10/1: |
| Secretaria da Fazenda do Estado de São Paulo - Av. Rangel Pestana, 300 - São Paulo - SP - CEP.01017-911 - PABX (11) | 3243-3400                       |
|                                                                                                    |                                 |

A tela com os termos da procuração a ser gerada será apresentada, conforme [Tela 37]. Concordando com os dados, clique no botão "Confirmar". Se desejar, clique no "Voltar" e a tela de procurações geradas será exibida novamente.

| Mantém Pro          | curação                                                                                                    | Cartórios                                                                                               |
|---------------------|----------------------------------------------------------------------------------------------------|----------------------------------------------------------------------------------------------------|
| Seleção de Cartório | Cadastro de Cartórios 🕨 Escrituras Públicas 🕨 Manter Procuração                                                                                                    | ×<br>19/10/2011 13:36                                                                                   |
| Identificaçã<br>Bem | o do Usuário<br>Vindo(a)<br>Castária                                                                                                    |                                                                                                    |
|                     | CNP3                                                                                                    | ATEROICOES E TOTEDRS-1 SUBDISTRITO.                                                                     |
| Incluir Procu       | ração                                                                                                    |                                                                                                    |
|                     | Procuração                                                                                                    |                                                                                                    |
|                     | Por meio desta Procuração<br>CPF re-<br>Alvini<br>Utulo de eleitor nº 222222222, CPF nº 3<br>raço, r. Aua 2, 150, APTO 1, CENTRO - Santa Abdresa - ao<br>acessar as funcionalidades abaixo descritas, no Sistema "Cart<br>Fazenda do Estado de São Paulo, em seu nome. | bastante procurador Bruna<br>Isidente e domiciliado<br>Face, OUTORCADO, para<br>óriosº da Secretaria da |
|                     | <ul> <li>Transmitir Escrituras Públicas</li> <li>Consultar Escrituras Públicas Transmitidas</li> </ul>                                                                                                    |                                                                                                    |
|                     | Válido até 20/10/2011                                                                                                    |                                                                                                    |
|                     | São Paulo, 19 de outubro de 2011.                                                                                                    |                                                                                                    |
|                     | Joao Gabriel Lossilla de Abreu                                                                                                    |                                                                                                    |
|                     | Confinar Voltar                                                                                                    |                                                                                                    |
|                     |                                                                                                    |                                                                                                    |

Tela 37

Ao confirmar, o sistema exibirá mensagem informando que a procuração foi gerada com sucesso – [Tela 38].

| antém Procuração                                                                                                    | Cartórios                                                                                  |
|----------------------------------------------------------------------------------------------------|--------------------------------------------------------------------------------------------|
| leção de Cartório Cadastro de Cartórios ► Escrituras Públicas ► Manter Procuração                                                                                                    | 19/10/2011 13:37                                                                           |
| Identificação do Usuário<br>Bem Vindo(a): Joao Gabriel Lossilla de Abreu [Titular da Delegação]<br>Cartór<br>CNI<br>Incluir Procuração<br>Incluir Procuração<br>Vocuração criada com sucesso. Código:101<br>Nova Procuração | TELAS-1 SUBDISTRITO.                                                                       |
|                                                                                                    |                                                                                            |
|                                                                                                    | Versão: 1.7.4309.19015 19/10/11 10:33                                                      |
| Secretaria da Fazenda do Estado de São Paulo - Av. Rangel Pestana, 300 - São Paulo - SP - CEP.01017-911 - P                                                                                                    | Versão: 1.7.4309.19015 19/10/11 10:33<br>ASX (11) 3243-3400                                |
| Secretaria da Fazenda do Estado de São Paulo - Av. Rangel Pestana, 300 - São Paulo - SP - CEP.01017-911 - P<br>Tela 38                                                                                                    | Versão: 1.7.4309.19015 19/10/11 10:33<br>ABX (11) 3243-3400                                |
| Secretaria da Fazenda do Estado de São Paulo - Av. Rangel Pestana, 300 - São Paulo - SP - CEP 01017-911 - P<br>Tela 38                                                                                                    | Versão: 1.7.4309.19015 19/10/11 10:33<br>ABX (11) 3243-3400                                |
| Secretaria da Fazenda do Estado de São Paulo - Av. Rangel Pestana, 300 - São Paulo - SP - CEP 01017-911 - P<br>Tela 38                                                                                                    | Versile: 1.7.4309.19015 19/10/11 10:33<br>A&X (11) 3243-3400                               |
| Secretaria da Fazenda do Estado de São Paulo - Av. Rangel Pestana, 300 - São Paulo - SP - CEP 01017-911 - P<br>Tela 38                                                                                                    | Versile: 1.7.4309.19015 19/10/11 10:33                                                     |
| Secretaria da Fazenda do Estado de São Paulo - Av. Rangel Pestana, 300 - São Paulo - SP - CEP 01017-911 - P<br>Tela 38                                                                                                    | Versão: 1.7.4309.19015 19/10/11 10:33                                                      |
| Secretaria da Fazenda do Estado de São Paulo - Av. Rangel Pestana, 300 - São Paulo - SP - CEP 01017-911 - P<br>Tela 38                                                                                                    | Versilo: 1.7.4309.19015 19/10/11 10:33                                                     |
| Secretaria da Fazenda do Estado de São Paulo - Av. Rangel Pestana, 300 - São Paulo - SP - CEP 01017-911 - P<br>Tela 38<br>Copyright ©2012 — Secretaria da Fazenda (Todos os Direitos Reservado                              | Versile: 1.7.4300.19035 19/10/11 10:37<br>M8X (11) 3243-3400<br>S) versão 1.10 (30/03/2012 |

Manual do Usuário

Quando o usuário outorgado, acessar o sistema, será informado a respeito do prazo de vigência de sua procuração [Tela 39]. Uma vez expirado o prazo, não conseguirá mais acessar o Sistema [Tela 40].

Obs. O Outorgado não poderá gerar procurações ("substabelecer")

| io de Cartório Cadastro de Cartórios Escrituras Públicas                                                                                                    | X                                                                                                    |
|----------------------------------------------------------------------------------------------------|----------------------------------------------------------------------------------------------------|
|                                                                                                    | 19/10/2011 15:46                                                                                                    |
| Identificação do Usuário                                                                                                    |                                                                                                    |
| Bem Vindo(a):                                                                                                    |                                                                                                    |
| Cartório: SERVICO DE REGISTRO CIVIL DAS PESSOAS NATURAIS E DE INTERDICOES E TUTEL                                                                                                    | AS-1 SUBDISTRITO.                                                                                                    |
| Data Início Vigência: 19/10/2011<br>Data Fim Vigência: 25/10/2011                                                                                                    |                                                                                                    |
| Faltam 6 dia(s) para expirar o período da sua procuração.                                                                                                    |                                                                                                    |
|                                                                                                    |                                                                                                    |
|                                                                                                    |                                                                                                    |
|                                                                                                    |                                                                                                    |
|                                                                                                    |                                                                                                    |
|                                                                                                    |                                                                                                    |
|                                                                                                    |                                                                                                    |
|                                                                                                    | Versão: 1.7.4309.19015 19/10/11 1                                                                                                    |
| Secretaria da Fazenda do Estado de São Paulo - Av. Rangel Pestana, 300 - São Paulo - SP - CEP.01017-911 - PA80                                                                                                    | ((11) 3243-3400                                                                                                    |
| Tela <u>39</u>                                                                                                    |                                                                                                    |
| Alerta de responsabilidade                                                                                                    | Cartórios                                                                                                    |
|                                                                                                    | (22)                                                                                                    |
|                                                                                                    | X                                                                                                    |
|                                                                                                    | 19/10/2011 15:42                                                                                                    |
| Aviso                                                                                                    | 19/10/2011 15:42                                                                                                    |
| Aviso<br>A Secretaria da Fazenda do Estado de São Paulo adverte o usuário de que a confirmação<br>inserção de dados, no decorrer do posteres de la confirmação<br>Responsável pelo Cartório, ficando<br>indevidos, dentre outras infrações, p<br>às sanções previstas nas legislações<br>O periodo da procuração expirou. Piocare o respondante.                                                                                                    | de qualquer alteração ou<br>ta e vontade do próprio<br>o do sistema para fins<br>enal, sujeitando o autor                                                        |
| Aviso A Secretaria da Fazenda do Estado de São Paulo adverte o usuário de que a confirmação inserção de dados, no decorrer do presentado de procuração expresentado de procuração expresentado de procuração de procuração expresentado de procuração de procuração de procuraç | te qualquer alteração ou<br>a e vontade do próprio<br>o do sistema para fins<br>enal, sujeitando o autor                                                         |
| Aviso<br>A Secretaria da Fazenda do Estado de São Paulo adverte o usuário de que a confirmação<br>inserção de dados, no decorrer do poste<br>Responsável pelo Cartório, ficando<br>indevidos, dentre outras infrações, p<br>às sanções previstas nas legislações<br>O periodo da procuração espirou. Pocere o responsante.                                                                                                    | te qualquer alteração ou<br>a e vontade do próprio<br>o do sistema para fins<br>enal, sujeitando o autor                                                         |
| Aviso<br>A Secretaria da Fazenda do Estado de São Paulo adverte o usuário de que a confirmação<br>inserção de dados, no decorrer do<br>Responsável pelo Cartório, ficando<br>indevidos, dentre outras infrações, p<br>às sanções previstas nas legislações<br>O periodo da procuração espirou. Pocere o responsave.<br>OK                                                                                                    | A 19/10/2011 15:42                                                                                                    |
| Aviso<br>A Secretaria da Fazenda do Estado de São Paulo adverte o usuário de que a confirmação<br>inserção de dados, no decorrer do p<br>Responsável pelo Cartório, ficando<br>indevidos, dentre outras infrações, p<br>às sanções previstas nas legislações<br>O periodo da procuração espirou. Pocorre o responsante:<br>OK                                                                                                    | A 19/10/2011 15:42                                                                                                    |
| Aviso<br>A Secretaria da Fazenda do Estado de São Paulo adverte o usuário de que a confirmação<br>inserção de dados, no decorrer do<br>Responsável pelo Cartório, ficando<br>indevidos, dentre outras infrações, p<br>às sanções previstas nas legislações<br>O periodo da procuração espirou. Hocore o responsave.<br>OK                                                                                                    | A gualquer alteração ou<br>a e vontade do próprio<br>o do sistema paro fins<br>mal, sujeitando o autor<br>Versão: 1.7.4200.10015 19/10/11 10:17                  |
| Aviso<br>A Secretaria da Fazenda do Estado de São Paulo adverte o usuário de que a confirmação<br>inserção de dados, no decorrer do<br>Responsável pelo Cartório, ficando<br>indevidos, dentre outras infrações, p<br>as sanções previstas nas legislações<br>Menzagem da página da web<br>O periodo da procuração espirou. Pocure o imponante.<br>OK                                                                                                    | A 19/10/2011 15:42                                                                                                    |
| Aviso<br>A Secretaria da Fazenda do Estado de São Paulo adverte o usuário de que a confirmação i<br>inserção de dados, no decorrer do<br>Responsável pelo Cartório, ficando<br>às sanções previstas nas legislações<br>O periodo da procuração expirou. Procese o responsance<br>CK<br>Secretare de fazenda do Estado de São Paulo - Ar Regel Proteira, 302 - São Paulo - SP - CEP-01017-011 - Paulo                                                                                                    | Versão: 1.7.4309.10015 19/10/11 10:3                                                                                                    |
| Aviso<br>A Secretaria da Fazenda do Estado de São Paulo adverte o usuário de que a confirmação<br>Responsável pelo Cartório, ficando<br>indevidos, dentre outras infrações, a<br>a sanções previstas nas legislações<br>O periodo da procuração espirou. Pocere o responsave<br>O                                                                                                    | A 19/10/2011 15:42                                                                                                    |
| Aviso<br>A Secretaria da Fazenda do Estado de São Paulo adverte o usuário de que a confirmação<br>inserção de dados, no decorrer do<br>Responsável pelo Cartório, ficando<br>indevidos, dentre outras infrações, pi<br>à sanções previstas nas legislações<br>O periodo da procuração espirou. Procere o responsance<br>or<br>C                                                                                                    | Version 1.7.4309.30015 10/10/11 10:3                                                                                                    |
| Aviso<br>A Secretaria da Fazenda do Estado de São Paulo adverte o usuário de que a confirmação<br>responsável pelo Cartório, ficando<br>as sanções previstas nas legislações<br>O periodo da procuração exprou. Interes o responsante<br>O<br>Secretaria da fazenda do Estado do São Paulo - Are Ranger Pestara, 200 - São Paulo - S <sup>a</sup> - CEPOTOT-PST - PAGR                                                                                                    | Versio: 1.7.4309.10015 19/10/11 10:3                                                                                                    |
| Aviso<br>A Secretaria da Fazenda do Estado de São Paulo adverte o usuário de que a confirmação<br>inserção de dados, no decorrer do<br>Responsável pelo Cartório, ficando<br>as sanções previstas nas legislações<br>© periodo da procuração espieou. Pocare o responsare<br>Image: Contra da Fazenda do Estado de São Paulo - Av Ranger Pestana, 500 - São Paulo - São CEP 00017-011 - RADO<br>Socretaria da Fazenda do Estado de São Paulo - Av Ranger Pestana, 500 - São Paulo - São CEP 00017-011 - RADO                                                                                                    | te qualquer alteração ou<br>a e vontade do próprio<br>o do sistema para fins<br>mal, sujeitando o autor<br>Verdo: 1.7.4309.10015 10/10/11 10:3<br>(11) 3243-5400 |
| Aviso<br>A Secretaria da Fazenda do Estado de São Paulo adverte o usuário de que a confirmação<br>inserção de dados, no decorrer do<br>responsável pelo Cartório, ficanda<br>indevidos, dentre outras infrações, p<br>0 periodo da procuração expirou. Incese o responsave<br>Or<br>O                                                                                                    | A 19/10/2011 15:42                                                                                                    |
| Aviso<br>A Secretaria da Fazenda do Estado de São Paulo adverte o usuário de que a confirmação<br>inserção de dados, no decorrer do<br>Responsável pelo Cartório, ficando<br>as sanções previstas nas legislaçõe                                                                                                    | Verse: 1.7.4399.10013 19/10/11 10:3                                                                                                    |

A procuração poderá ser revogada a qualquer tempo, pelo outorgante. Selecione-a e clique em "Visualizar Detalhes".

| ieleção de C | artório Cada                                  | istro de Cartórios 🕨                                   | Escrituras Públicas 🕨                              | Manter Procura             | sção           |                | 19/1         | X 10/2011 17:2 |
|--------------|-----------------------------------------------|--------------------------------------------------------|----------------------------------------------------|----------------------------|----------------|----------------|--------------|----------------|
| Ident        | ificação do Us<br>Bem Vindo(A<br>Cartór<br>CN | uário<br>97. Joso Osoriel Lossi<br>Io: SERVICO DE REGI | ia de Abreu (Titular da D<br>ISTRO CIVIL DAS PESSO | Pelegação]<br>DAS NATURAIS | E DE INTERDICO | DES E TUTELAS- | 1 SUBDISTRIT | o.             |
| Filtro       |                                               |                                                        |                                                    |                            |                |                |              |                |
|              |                                               |                                                        | CPF:                                               |                            |                |                |              |                |
|              |                                               |                                                        | Data de Inclusão:                                  |                            |                |                |              |                |
|              |                                               |                                                        | Data Início Vinância:                              |                            |                |                |              |                |
|              |                                               |                                                        | bata Inclo vigencia.                               |                            |                |                |              |                |
|              |                                               |                                                        | Data Fim Vigencia:                                 |                            | -              | 1              |              |                |
|              |                                               |                                                        | Situação:                                          | Selecione •                | ·              |                |              |                |
|              |                                               |                                                        |                                                    | Data de                    | Data Início    | Data Fim       |              |                |
| *            | CPF                                           | Titulo de Eleito                                       | r Nome                                             | Inclusão                   | Vigência       | Vigência       | Expira em    | Situação       |
| C 10         | 4                                             | 2222222222                                             |                                                    | 19/10/2011                 | 19/10/2011     | 20/10/2011     | 1 dia(s)     | Inativo        |
| C 1          | 4                                             | 2222222222                                             |                                                    | 19/10/2011                 | 19/10/2011     | 23/10/2011     | 4 dia(s)     | Inativo        |
| C 1          | 4                                             | 222222222222                                           |                                                    | 19/10/2011                 | 19/10/2011     | 20/10/2011     | 1 dia(s)     | Inativo        |
| C 1          | 4                                             | 222222222222                                           |                                                    | 19/10/2011                 | 19/10/2011     | 25/10/2011     | t dia(s)     | Inativo        |
| C 1          | 4                                             | 22222222222                                            |                                                    | 19/10/2011                 | 19/10/2011     | 23/10/2011     | 4 dia(s)     | Inativo        |
|              | 4                                             | 2222222222                                             |                                                    | 19/10/2011                 | 19/10/2011     | 20/10/2011     | 1 dia(s)     | Ativo          |
| C 1          | 7                                             | 1111111111                                             |                                                    | 19/10/2011                 | 19/10/2011     | 25/10/2011     | 6 dia(s)     | Inativo        |
| C 1<br>C 1   |                                               |                                                        |                                                    |                            | 1              |                |              |                |
| C 1<br>C 1   |                                               |                                                        | Nova Procuração                                    | Visualizar                 | Detalhes       |                |              |                |
| C 1<br>C 1   |                                               |                                                        |                                                    |                            |                |                |              |                |
| C 1<br>C 1   |                                               |                                                        |                                                    |                            |                |                |              |                |

Tela 41

Seus dados serão exibidos. Clique em "Revogar" ou "Retornar" [Tela 42].

Clicando em "Revogar", os termos da revogação serão apresentados. Confirme ou volte [Tela 43].

Manual do Usuário

Pág. 44 de 47

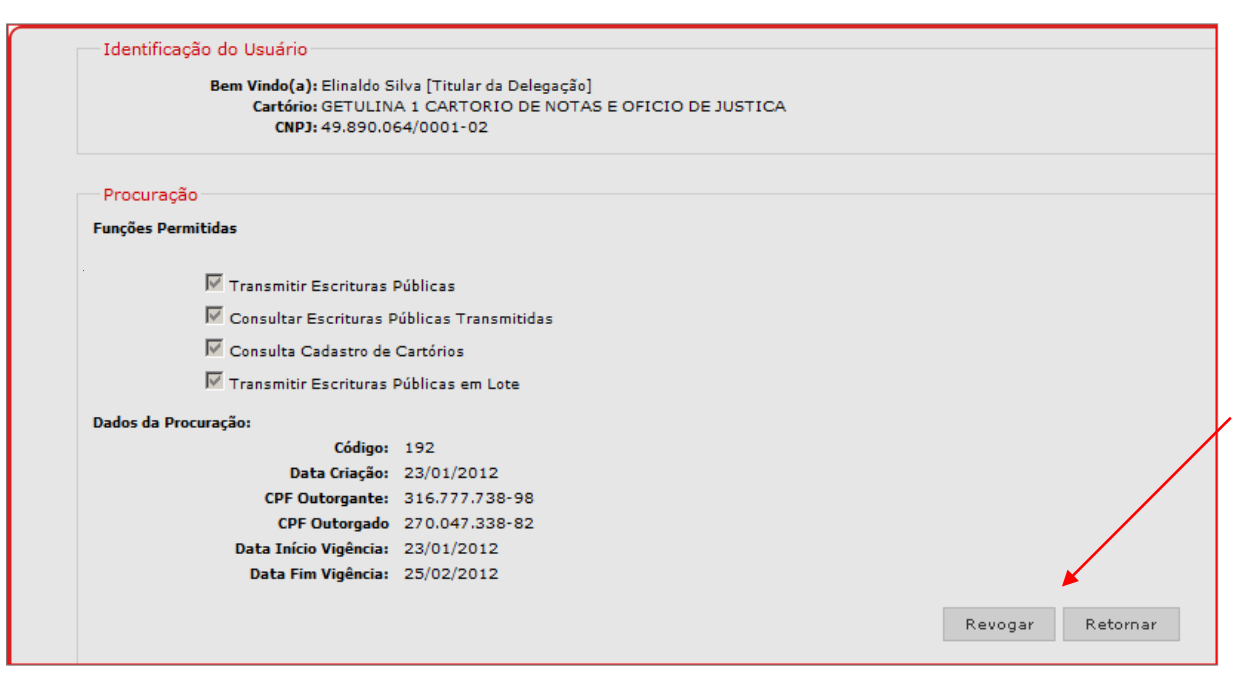

Tela 42

| eleção de Cartório | Cadastro de Cartórios >                                                                                                    | Escrituras Públicas Manter Procuração                                                                                                    | X                                                                      |
|--------------------|----------------------------------------------------------------------------------------------------|----------------------------------------------------------------------------------------------------|------------------------------------------------------------------------|
|                    |                                                                                                    |                                                                                                    | 19/10/2011 14:03                                                       |
| Identificação      | do Usuário                                                                                                    |                                                                                                    |                                                                        |
| Bem                | Vindo(a):<br>Cartório:<br>CNP3:                                                                                                    | [Titular da Delegação]<br>FRO CIVIL DAS PESSOAS NATURAIS E DE INTERDIO                                                                           | COES E TUTELAS-1 SUBDISTRITO.                                          |
| Procuração         |                                                                                                    |                                                                                                    |                                                                        |
|                    | Outorgante: CPF nº<br>outorgante: CPF nº<br>outorgante, no perio<br>certificade digital, de<br>Fazenda do Estado d<br>São Paulo, quarta-fe | do de 19/10/2011 a 20/10/2011, na utilização,<br>serviço eletrônico Cartórios disponiblizado pela<br>e São Paulo,<br>ira, 19 de outubro de 2011. | a a procuração<br>para representar o<br>por meio de<br>a Secretaria da |
|                    |                                                                                                    | Confirmar Voltar                                                                                                    |                                                                        |
|                    |                                                                                                    |                                                                                                    | Versão: 1.7.4309.19015 19/10/11 10:                                    |
|                    | Secretaria da Fazenda do Estado                                                                                                    | de São Paulo - Av. Rangel Pestana, 300 - São Paulo - SP - CEP 0                                                                                  | 1017-911 - PAEX (11) 3243-3400                                         |
| 12.1               |                                                                                                    |                                                                                                    |                                                                        |

Copyright ©2012 – Secretaria da Fazenda (Todos os Direitos Reservados)

versão 1.10 (30/03/2012 16:20)

## 4.5 – Sair

A qualquer tempo, clique no botão in , no canto superior direito das telas apresentadas, para sair do sistema com segurança. Esta função finaliza o uso do Sistema e deve ser sempre acionada a fim de não causar anormalidade no uso por outro usuário, ou mesmo na reentrada do usuário no Sistema.

Após, confirme ou cancele sua saída do sistema.

| Seleção de Cartórios                                                                                                    |                                   |
|----------------------------------------------------------------------------------------------------|-----------------------------------|
| Seleção de Cartório Cadastro de Cartórios 🕨 Escrituras Públicas 🏲 Procurações                                            |                                   |
|                                                                                                    |                                   |
| Identificação do Usuário                                                                                                 |                                   |
| Bem Vindo(a contration de la [Titular da Delegação]<br>Cartório: GETULINA 1 CARTORIO DE NOTAS E OFICIO DE JUSTICA<br>CNP |                                   |
|                                                                                                    | Mensagem da página da web         |
|                                                                                                    | Deseja realmente sair do arstema? |
|                                                                                                    | OK Cancelar                       |
|                                                                                                    |                                   |

#### Tela 44

Recomenda-se não utilizar os botões "Voltar" do seu navegador ou o botão "X" de fechamento da aba ou do próprio navegador para melhor registro das operações realizadas com seu usuário ("e-CPF").

# ➔ Consulta Pública €

## 4.6 – Consulta Pública ao Cadastro de Cartórios

Permite a consulta de dados do cadastro de Cartório que são tornados públicos (isto é, sem restrição de acesso). Ao entrar no sistema, selecione a opção "Consulta pública de Cartórios". O acesso é livre a essa opção, e não é necessária certificação digital.

| Consulta Pública de Cartórios                                                                                                    | Cartórios                          |
|----------------------------------------------------------------------------------------------------|------------------------------------|
|                                                                                                    | 19/08/2011 11:14                   |
| Fitro - Escolha pelo menos uma das opções a seguir<br>Hunicípio:<br>Zacarias<br>Natureza:<br>Tabelionato de Notas<br>Nome do Cartório:<br>abcd<br>Titular ou Responsável:<br>aaaa<br>Insira as letras observadas na imagem:<br>8527<br>Pesquisar Umpar Voltar |                                    |
| Ven<br>Secretaria da Fazenda do Estado de São Paulo - Av. Rangel Pestana, 300 - São Paulo - SP - CEP 01017-911 - PABX (11) 3243-3400                                                                                                    | são: 1.6.4247.20217 18/08/11 11:13 |

Tela 45

A pesquisa poderá ser realizada preenchendo-se qualquer dos campos apresentados, ou até mesmo deixando-se os campos em branco. Se optar por preencher um dos campos "Nome do Cartório" ou "Titular ou Responsável", deverão ser inseridos no mínimo três caracteres para realização da pesquisa.

Sempre insira as letras observadas na imagem ("captcha"), conforme campo marcado acima.

Em qualquer caso, o retorno está limitado a 100 registros, assim como na consulta restrita.

Utilize os botões "Pesquisar", "Limpar" e "Voltar" para a navegação.

A pesquisa retornará dados <u>não sigilosos</u> da Serventia e que podem ser apresentados a qualquer cidadão (domínio público).

# LISTA DE TELAS

| Tela 1   | 7        |
|----------|----------|
| Tela 2   | 8        |
| Tela 3   | 8        |
| Tela 4   | 10       |
| Tela 5   | 11       |
| Tela 6   | 12       |
| Tela 7   | 13       |
| Tela 8   | 15       |
| Tela 9   | 16       |
| Tela 10  | 17       |
| Tela 11  |          |
| Tela 12  |          |
| Tela 13  | 20       |
| Tela 14  | 21       |
| Tela 15  | 22       |
| Tela 16  | 22       |
| Tela 17  | 23       |
| Tela 18  | 24       |
| Tela 19  |          |
| Tela 20  |          |
| Tela 21  |          |
| Tela 22  |          |
| Tela 23  |          |
| Tela 24  |          |
| Tela 25  |          |
| Tela 26  |          |
| Tela 27  |          |
| Tela 28  |          |
| Tela 29  |          |
| Tela 30  |          |
| Tela 31  |          |
| Tela 32  |          |
| Tela 33  |          |
| Tela 34  |          |
| Tela 35  |          |
| Tela 36  | 40       |
| Tela 37  |          |
| Tela 38  | 41       |
| Tela 39  | 42       |
| Tela 40  |          |
| Tela 41  | ۲2<br>43 |
| Tela 42  |          |
| Tela 43  | ΔΔ       |
| Tela 44  | лс       |
|          | 45<br>лс |
| I CIA HJ |          |